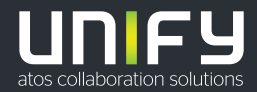

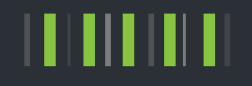

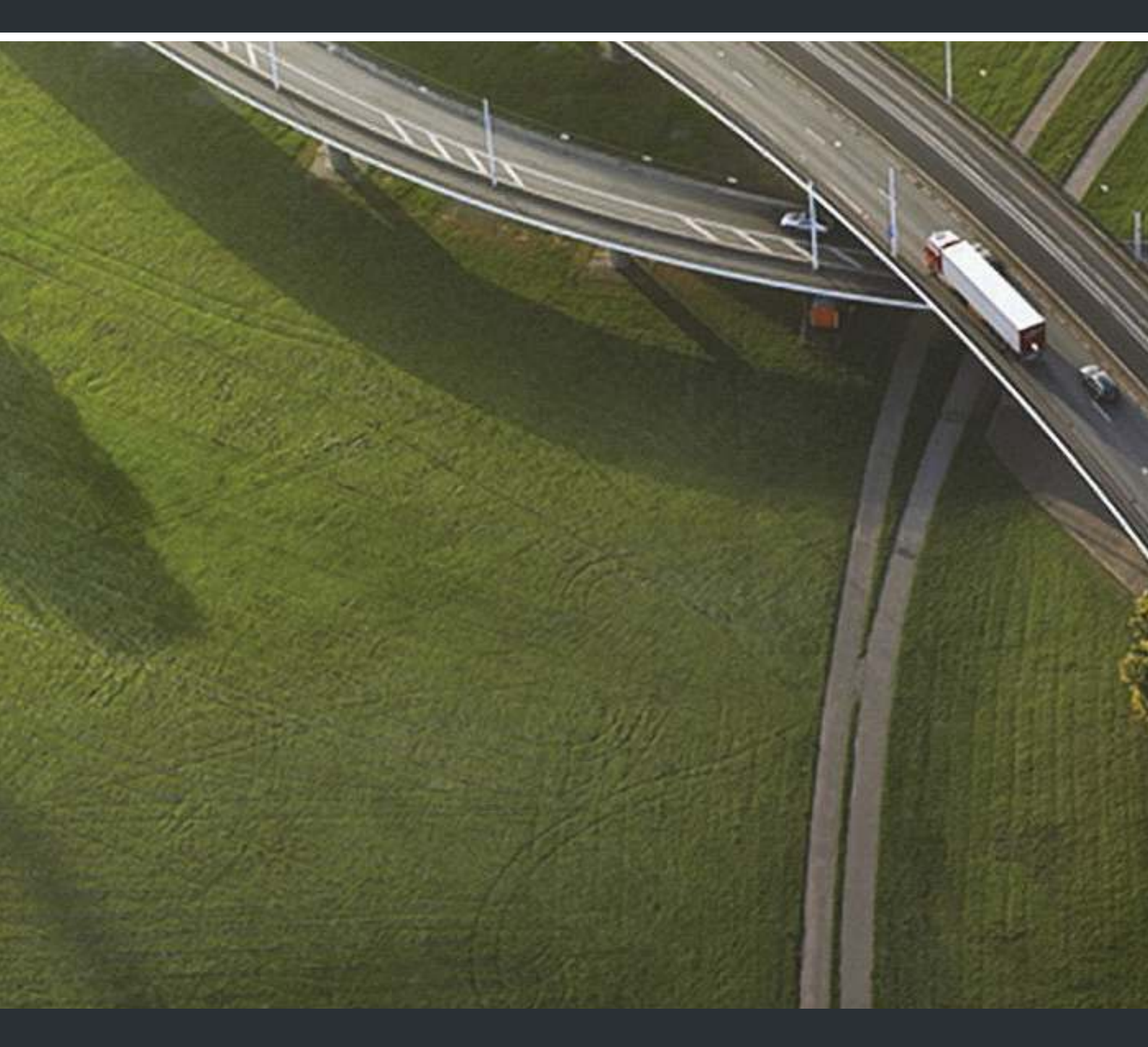

# OpenScape Desk Phone CP200/CP205 OpenScape Business

### **Bedienungsanleitung HFA**

A31003-C1000-U109-4-19

Unser Qualitäts- und Umweltmanagementsystem ist entsprechend den Vorgaben der ISO9001 und ISO14001 implementiert und durch ein externes Zertifizierungsunternehmen zertifiziert.

Copyright © Unify Software and Solutions GmbH & Co. KG 12/2018

Alle Rechte vorbehalten.

Sachnummer: A31003-C1000-U109-4-19

Die Informationen in diesem Dokument enthalten lediglich allgemeine Beschreibungen bzw. Leistungsmerkmale, die je nach Anwendungsfall nicht immer in der beschriebenen Form zutreffen oder sich durch Weiterentwicklung der Produkte ändern können. Eine Verpflichtung, die jeweiligen Merkmale zu gewährleisten besteht nur, sofern diese ausdrücklich vertraglich zugesichert wurden.

Liefermöglichkeiten und technische Änderungen vorbehalten.

Unify, OpenScape, OpenStage und HiPath sind eingetragene Warenzeichen der Unify Software and Solutions GmbH & Co. KG. Alle anderen Marken-, Produkt- und Servicenamen sind Warenzeichen oder eingetragene Warenzeichen ihrer jeweiligen Inhaber.

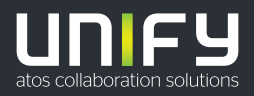

# Wichtige Hinweise

| <ul> <li>Aus Sicherheitsgründen darf das Telefon nur wie folgt mit Strom versorgt werden:</li> <li>mit dem zugehörigen Original-Netzteil,</li> <li>über LAN mit PoE (Power over Ethernet), welches dem Standard IEEE 802.3af entspricht.</li> </ul> |
|----------------------------------------------------------------------------------------------------|
| Öffnen Sie niemals das Telefon! Bei Problemen wenden Sie sich an die System-<br>betreuung.                                                                                                    |
| Benutzen Sie nur Original-Zubehör!<br>Das Benutzen von anderem Zubehör ist gefährlich und führt zum Erlöschen der<br>Garantie, Produzentenhaftung und der CE- und anderer Kennzeichnungen.                                                          |

# Kennzeichen

Die Konformität des Gerätes zur EU-Richtlinie wird durch das CE-Kennzeichen bestätigt. Die CE-Konformitätserklärung und ggf. andere vorhandene Konformitätser klärungen sowie weitere Informationen zu Richtlinien, die die Verwendung von Substanzen in Produkten einschränken oder die Deklaration von Substanzen in Produkten betreffen, finden Sie im Unify-Experten-WIKI unter <a href="http://wiki.unify.com/">http://wiki.unify.com/</a> im Kapitel "Declarations of Conformity".

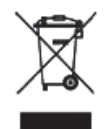

Das nebenstehende Symbol weist darauf hin, dass in den Ländern der Europäischen Union installierte, verkaufte und unter die WEEE2-Richtlinie 2012/19/EU fallende Elektro- und Elektronikgeräte vom Hausmüll getrennt in geeigneten Sammelsystemen zu entsorgen sind.

Informationen zur fachgerechten Entsorgung Ihres Unify Produktes im Business-to-Business Marktsegment erhalten Sie bei dem für Sie zuständigen Ansprechpartner im Unify- oder Partnervertrieb.

# Softwareupdate

Während eines Software-Updates darf das Telefon nicht vom Netzgerät und/oder vom LAN getrennt werden. Der Update-Vorgang ist erkennbar durch entsprechende Displayanzeigen und/ oder durch blinkende Leuchtdioden.

# Pflege- und Reinigungshinweise

- Sprühen Sie das Telefon niemals mit Flüssigkeiten ein, da die eindringenden Flüssigkeiten zu Funktionsstörungen oder zur Zerstörung des Gerätes führen können.
- Verwenden Sie auch keine Substanzen wie Alkohol, Chemikalien, Lösungsmittel oder Scheuermittel, da derartige Substanzen eine Beschädigung der Oberfläche verursachen können.
- Reinigen Sie das Telefon mit einem weichen und nur leicht mit Wasser angefeuchteten Tuch.

# **Dokumentation im Internet**

Dieses Dokument und weitere Informationen erhalten Sie im Internet: <u>http://www.unify.com/</u> → Support.

Technische Hinweise, aktuelle Informationen zu Firmware-Updates, häufig gestellte Fragen und vieles mehr finden Sie im Internet: <u>http://wiki.unify.com/</u>.

# Hinweise zum Aufstellort

- Der Betrieb des Telefons ist nur an einer gebäudeinternen LAN-Verkabelung erlaubt. Das Gerät ist mit einem geschirmten LAN-Kabel an die IP-Infrastruktur anzuschließen: Cat-5 für 100 Mb/s oder Cat-6 für 1000 Mb/s. In der Gebäudeinstallation ist sicherzustellen, dass der Schirm dieses Kabels geerdet ist.
- Das Aufstellen in einem Raum mit hoher Staubentwicklung kann die Lebensdauer des Gerätes beeinträchtigen.
- Setzen Sie das Gerät nicht direkter Sonneneinstrahlung oder anderen Hitzequellen aus. Dies kann zu Beschädigungen elektrischer Bauteile oder des Gehäuses führen.
- Stellen Sie das Telefon nicht in Bädern oder Duschräumen auf.

# Produktbezogener Umweltschutz

Unify verpflichtet sich mit seiner Produktstrategie, Umwelt kompatible Produkte unter Betrachtung des gesamten Produkt Lebenszyklus in den Markt zu bringen. Unify strengt mit seinen Produkten den Erwerb von entsprechenden Umweltzeichen für den Fall an, dass die Programme von Umweltzeichengebern für einzelne Produkte von Unify eine Qualifizierung erlauben.

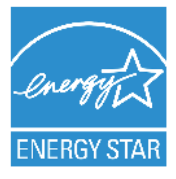

ENERGY STAR ist ein freiwilliges Programm der US-amerikanischen Umweltschutzbehörde, das Unternehmen und Einzelpersonen hilft, Geld zu sparen und unser Klima durch maximale Energieeffizienz zu schützen.

Produkte mit dem ENERGY STAR-Zeichen verhindern den Ausstoß von Treibhausgasen durch Erfüllen strenger Energieeffizienzkriterien bzw. -anforderungen, die von der US-amerikanischen Umweltschutzbehörde festgelegt werden.

Unify ist ein ENERGY STAR-Partner, der sich am ENERGY STAR-Programm für Unternehmensserver und Telefonie beteiligt.

Das Unify-Produkt OpenScape Desk Phone CP200 wurde mit dem ENERGY STAR-Zeichen ausgezeichnet.

# Inhaltsverzeichnis

| Wichtige Hinweise                                                                                                    | 3        |
|----------------------------------------------------------------------------------------------------|----------|
| Kennzeichen                                                                                                    | 3        |
| Softwareupdate                                                                                                    | 3        |
| Pflege- und Reinigungshinweise.                                                                                                    | 3        |
|                                                                                                    | 3        |
| Produktbezogener Umweltschutz                                                                                                    |          |
|                                                                                                    |          |
| Allgemeine Informationen                                                                                                    | 9        |
| Über diese Bedienungsanleitung                                                                                                    | 9        |
| Beschreibungs-Symbole in diesem Handbuch                                                                                                    | 9        |
| Darstellungen für die Beschreibung der Bedienung                                                                                                    | 10       |
| Einstellen der gewünschten Option                                                                                                    | 10       |
| Bestimmungsgemäßer Gebrauch                                                                                                    | 11       |
| Informationen zum Telefontyp.                                                                                                    | . 11     |
| Freisprechqualitat und Display-Lesbarkeit                                                                                                    | . 11     |
| Das OpenScape Deck Phone CP200/CP205 keppenlernen                                                                                                    | 10       |
| Das Openiscape Desk Flione CF200/CF203 Kennemennem.                                                                                                    | . 12     |
|                                                                                                    | 12<br>14 |
| Ruhemodus                                                                                                    | 14       |
| Programmierbare Funktionstasten                                                                                                    | 15       |
| Wähltastatur.                                                                                                    | 16       |
| Navigationstasten                                                                                                    | 16<br>17 |
|                                                                                                    | 17       |
| Sprachnachrichten                                                                                                    | 17       |
| Anrufliste                                                                                                    | 18       |
| Linstellungen und Funktionen.                                                                                                    | . 18     |
| Netzwerk-Anschlüsse besser nutzen                                                                                                    | 19       |
|                                                                                                    |          |
| Telefon einstellen.                                                                                                    | . 20     |
| Display                                                                                                    | . 20     |
| Kontrast einstellen                                                                                                    | 20       |
| Display-Sprache einstellen                                                                                                    | 20       |
| Audio                                                                                                    | . 20     |
| Ruftonklangfarbe ändern                                                                                                    | 20       |
| Hinweisruflautstärke ändern                                                                                                    | 21       |
| Freisprechfunktion an Raum anpassen                                                                                                    | 21       |
| Gesprachseinstellungen         Second Second Se | 22<br>22 |
| Anklopfen mit und ohne Ton                                                                                                    | 22       |
| Türfreigabe                                                                                                    | 22       |
| Kurzwahltasten einrichten                                                                                                    | 23       |

| Funktionstasten programmieren                               | 25                   |
|-------------------------------------------------------------|----------------------|
|                                                             |                      |
|                                                             |                      |
|                                                             |                      |
|                                                             | 29                   |
| Telefonieren                                                | 30                   |
|                                                             | 20                   |
|                                                             |                      |
|                                                             |                      |
|                                                             | 30                   |
|                                                             |                      |
|                                                             |                      |
|                                                             |                      |
| Anrufe von der Türsprechstelle annehmen/Türöffner betätigen |                      |
| Mikrofon aus-/einschalten                                   |                      |
| Gespräch beenden                                            | 33                   |
| Wählen/Anrufen                                              | 34                   |
| Mit abgehobenem Hörer wählen                                |                      |
| Mit aufliegendem Hörer wählen                               | 34                   |
| Mit Blockwahl wählen/Rufnummer korrigieren                  | 34                   |
| Mit angeschlossenem Headset wählen                          | 35                   |
| Mit Zielwahltasten wählen                                   | 36                   |
| Wahl wiederholen                                            | 36                   |
| Anruferliste verwenden                                      | 37                   |
| Teilnehmer aus dem internen System-Telefonbuch anrufen      | 38                   |
| Mit zentralen Kurzrufnummern wählen                         | 39                   |
| Mit Kurzwahltasten wählen                                   | 39                   |
| Kollegin/Kollegen über Lautsprecher direkt ansprechen       | 39                   |
| Selbsttätiger Verbindungsaufbau/Hotline                     | 40                   |
| Info (Nachricht) senden                                     | 40                   |
| Nachricht/Antwort-Text hinterlassen                         | 41                   |
| Antwort-Text löschen                                        | 42                   |
| Rufnummer zuweisen (nicht für USA)                          | 42                   |
| Anrufe umleiten                                             | 43                   |
| Variable Anrufumleitung nutzen                              | 43                   |
| Umleitung nach Zeit nutzen                                  | 44                   |
| Rückruf nutzen                                              | 45                   |
|                                                             | 45                   |
|                                                             | 45                   |
|                                                             | 46                   |
|                                                             | 41                   |
|                                                             | 41                   |
| Auf Horer umschallen                                        | 41                   |
|                                                             | 41                   |
|                                                             | 40<br>10             |
| Tumunune speichem                                           | <del>4</del> 0<br>10 |
| Gesnräch narken                                             | 49<br>50             |
| Gesnräch halten                                             | 50<br>50             |
| Konferenz führen                                            | 50                   |
| MEV-Nachwahl/Tonwahl durchführen                            |                      |
|                                                             |                      |

| Telefonieren im Team/Chef/Sekretariat                          | 53  |
|----------------------------------------------------------------|-----|
| Leitungen                                                      | 53  |
| Leitungsbelegung                                               | 53  |
| Leitungstasten                                                 | 54  |
| Anrufe auf Leitungstasten annehmen                             | 54  |
| Mit Leitungstasten wählen                                      | 54  |
| Gespräch auf einer Leitungstaste halten und wieder annehmen    | 55  |
| Abwechselnd auf mehreren Leitungen telefonieren                | 55  |
| MULAP Konferenzfreigabe                                        | 56  |
| Direktruftasten                                                | 57  |
| Team-Teilnehmer direkt rufen                                   | 58  |
| Bestehendes Gespräch weitergeben.                              | 58  |
| Anruf für anderes Mitglied übernehmen.                         | 58  |
|                                                                |     |
|                                                                |     |
|                                                                |     |
| Gruppenruf/Sammelanschluss                                     | 62  |
| Gruppenruf ein/ausschalten                                     | 62  |
| Anruf für Kollegin/Kollegen im Team übernehmen                 | 64  |
| Ruf zuschalten                                                 | 64  |
| Anrufe bei Anrufverteilung (UCD)                               | 65  |
|                                                                |     |
| Drivatenhäre/Sicherheit                                        | 67  |
|                                                                | 07  |
| Ruhefunktion ein-/ausschalten                                  | 67  |
| Anrufschutz ein-/ausschalten                                   | 67  |
|                                                                | 68  |
| I elefon gegen Missbrauch sperren.                             |     |
| Anderes Teleion gegen Missorauch speiren                       |     |
|                                                                |     |
|                                                                |     |
| Weitere Einstellungen und Funktionen                           | 70  |
| Verbindungskosten                                              | 70  |
| Verbindungskosten für Ihr Telefon anzeigen (nicht für USA)     | 70  |
| Verbindungskosten für anderes Telefon abfragen (nicht für USA) | 71  |
| Mit Kostenverrechnung anrufen                                  | 72  |
| Terminfunktion                                                 | 73  |
| Termin speichern                                               | 73  |
| An einen Termin erinnert werden                                | 73  |
| Anderes Telefon für ein Gespräch wie das eigene benutzen       | 74  |
| Am "Gast-Telefon" anmelden                                     | 74  |
| Am "Gast-Telefon" abmelden.                                    |     |
| Into bei Faxemptang/Nachricht am Anrufbeantworter.             | 76  |
| Dienste/Funktionen zurücksetzen                                |     |
| (ubergreitendes Löschen für ein Telefon)                       |     |
|                                                                | / / |
|                                                                | 70  |
|                                                                |     |
|                                                                |     |
|                                                                |     |

| Spezielle Funktionen bei Vernetzung       80         Herausschalten aus Sammelanschluss/Gruppenruf       80         Anrufumleitung nachziehen       80         Nachtschaltung nutzen       82         Ruf zuschalten       83         Tür öffnon       80 |
|----------------------------------------------------------------------------------------------------|
| Telefon überprüfen.       84         Funktionalität prüfen.       84         Tastenbelegung prüfen.       84                                                                                                    |
| Ratgeber85Auf Fehlermeldungen reagieren84Funktionsstörungen beheben84Tasten beschriften86                                                                                                    |
| Stichwortverzeichnis                                                                                                    |
| Funktionen und Kennzahlen im Überblick (alphabetisch)91                                                                                                    |

\_\_\_\_\_

# **Allgemeine Informationen**

# Über diese Bedienungsanleitung

Diese Bedienungsanleitung wird Ihnen helfen, das OpenScape Desk Phone und dessen Funktionen kennen zu lernen. Sie enthält wichtige Informationen für den sicheren und ordnungsgemäßen Betrieb des OpenScape Desk Phone. Befolgen Sie bitte diese Anleitungen genau, damit Bedienungsfehler vermieden werden und Sie Ihr Telefon optimal nutzen können.

Die Informationen in diesem Dokument enthalten allgemeine Beschreibungen der technischen Möglichkeiten, welche im Einzelfall nicht immer vorliegen müssen. Wenn an Ihrem Telefon eine Funktion nicht wie beschrieben verfügbar ist, dann kann sie für Sie und Ihr Telefon nicht eingerichtet sein – bitte wenden Sie sich an Ihren Administrator.

# Beschreibungs-Symbole in diesem Handbuch

#### Hinweise

Weist auf zusätzliche wichtige Informationen zur Handhabung hin.

Weist auf einen erforderlichen Eingriff des Administrators hin.

# Darstellungen für die Beschreibung der Bedienung

Erforderliche Tasten für eine Aktion wie z. B. 🗢 👁 und der dazugehörende Display-Text werden auf der linken unterlegten Spalte dargestellt. In der rechten Hauptspalte wird die Aktion beschrieben.

Um die Lesbarkeit der Bedienungsanleitung zu erhöhen, wird oft auf die vollständige Darstellung der Bedienschritte verzichtet.

Im folgenden Beispiel wird die Option "Displaykontrast" ausgewählt und anschließend geändert.

# Auswählen und Bestätigen der gewünschten Option

#### Erforderliche Bedienschritte mit Display-Text

Tasten auf der linken oder rechten Seite drücken.

Auswählen einer Option im Menü oder in Listen mit den Tasten des Navigators.

Die gewünschte Option ist ausgewählt.

Ausgewählte Option bestätigen.

#### Verkürzte Darstellung in der Bedienungsanleitung

Tasten auf der linken oder rechten Seite drücken.

Auswählen und Bestätigen (z. B. Displaykontrast).

### Einstellen der gewünschten Option

### Erforderliche Bedienschritte mit Display-Text

Der aktuelle Wert der Option wird nach der Bestätigung mit mehr oder weniger Teilstrichen dargestellt.

Tasten auf der linken Seite drücken, um den Wert der Einstellung zu verringern.

Tasten auf der rechten Seite drücken, um den Wert der Einstellung zu erhöhen.

#### Verkürzte Darstellung in der Bedienungsanleitung

Tasten so oft drücken, bis das gewünschte Ergebnis eingestellt ist.

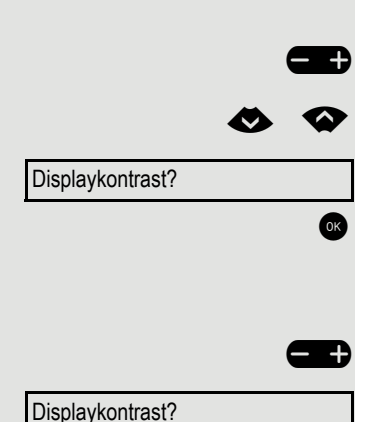

- +

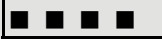

# Bestimmungsgemäßer Gebrauch

Das OpenScape Desk Phone Telefon wurde als Gerät für die Sprachübertragung und zum Anschluss an ein LAN entwickelt und soll auf einem Schreibtisch Platz finden, bzw. an der Wand montiert sein. Jegliche sonstige Nutzung gilt als nicht bestimmungsgemäß.

# Informationen zum Telefontyp

Die Bezeichnungsdaten des Telefons finden Sie auf der Unterseite des Geräts; darauf ist die genaue Produktbezeichnung und die Seriennummer angegeben. Eventuell erforderliche Angaben zur Kommunikationsplattform erhalten Sie von Ihrem zuständigen Administrator.

Diese Daten müssen Sie bei Kontakt mit unserer Service-Abteilung stets angeben, wenn Probleme oder Störungen auftreten.

# Freisprechqualität und Display-Lesbarkeit

- Für eine gute Freisprech-Qualität sollte der Bereich vor dem Mikrofon (vorne rechts) frei bleiben. Der optimale Abstand für das Freisprechen beträgt 50 cm.
- Um die bestmögliche Lesbarkeit am Display zu erreichen, gehen Sie wie folgt vor:
  - Richten Sie das Display durch Drehen des Telefons so aus, dass Sie möglichst frontal auf das Display blicken und dabei Lichtreflexe im Display vermeiden.
  - Justieren Sie den Kontrast nach Ihren Bedürfnissen  $\rightarrow$  Seite 20.

# Das OpenScape Desk Phone CP200/CP205 kennenlernen

Die nachfolgenden Informationen dienen zum Kennenlernen häufig genutzter Bedienelemente und Anzeigen im Display.

# Die Bedienoberfläche des Telefons

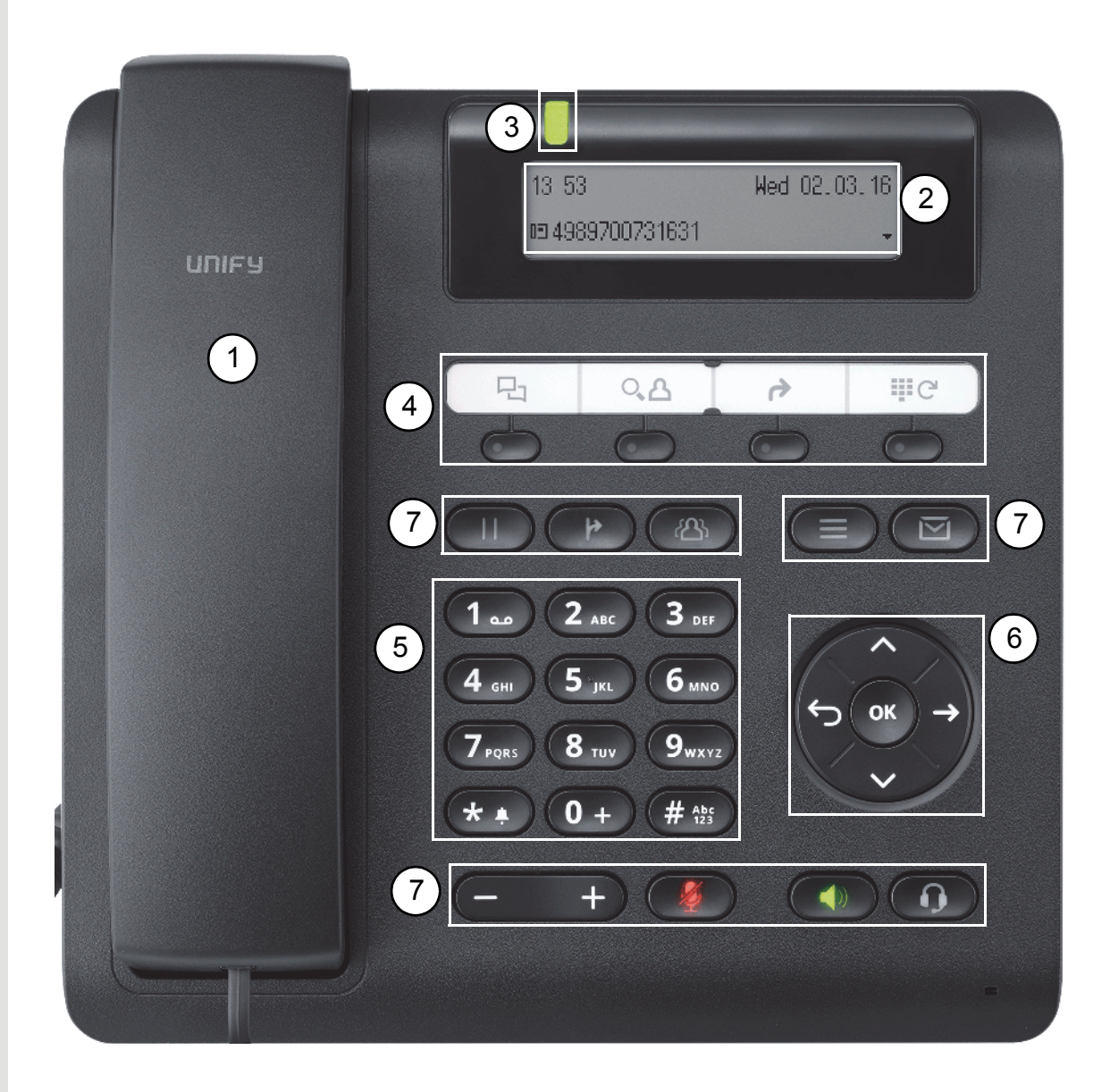

| 1 | Mit dem Hörer können Sie wie gewohnt Anrufe annehmen und telefonieren.                                                                                                    |
|---|----------------------------------------------------------------------------------------------------|
| 2 | Das <b>Display</b> unterstützt Sie intuitiv bei der Bedienung des Telefons (2-zeilig).                                                                                                    |
| 3 | Über die Signalisierungs LED werden eingehende Anrufe und neue Sprachnachrichten optisch signalisiert.                                                                                                    |
| 4 | Durch Belegen der <b>programmierbaren Tasten</b> mit eigenen Rufnummern und Funktio-<br>nen passen Sie Ihr Telefon Ihren persönlichen Bedürfnissen an.<br>Voreingestellte Funktionen:<br>• Anruferliste<br>• Telefonbuch<br>• Umleitung<br>• Wahlwiederholung                                                                                                    |
| 5 | Die Wähltastatur dient zum Eingeben der Rufnummer und Schreiben von Texten.                                                                                                    |
| 6 | Mit den <b>Navigations-Tasten</b> bewegen Sie sich komfortabel in den verschiedenen Me-<br>nüs von Telefonfunktionen, Applikationen und Konfigurationen.                                                                                                    |
|   | Mit den Funktionstasten rufen Sie folgende Funktionen auf:                                                                                                    |
| 7 | <ul> <li>Imit der Halten-Taste ein aktives Gespräch halten bzw. wieder aufnehmen.</li> <li>Imit der Übergabe-Taste ein Gespräch an einen anderen Teilnehmer übergeben.</li> <li>Imit der Konferenz-Taste eine Konferenz einleiten.</li> <li>Imit der Briefkasten-Taste Infos und Sprachnachrichten abrufen.</li> <li>Imit der Service-Taste das Service-Menü öffnen.</li> <li>Imit der Lautsprecher-Taste die Freisprech-Funktion ein-/ausschalten.</li> <li>Imit der Headset-Taste Gespräche über Headset annehmen/beenden.</li> <li>Imit der Wip-Taste Lautstärke, Helligkeit oder Kontrast regeln.</li> <li>Imit der Stummschalte-Taste das Mikrofon aus- und einschalten. Diese Funktion ist nützlich, um ein unerwünschtes Mithören des Gesprächspartners in bestimmten Situationen zu vermeiden, z. B. bei Rückfragen im Raum oder störenden Nebengeräuschen.</li> </ul> |

# Display

Ihr OpenScape Desk Phone CP200/CP205 ist mit einem schwarz/weiß LCD-Display ausgestattet. Stellen Sie den Kontrast passend für Sie ein ( $\rightarrow$  Seite 20).

### **Ruhemodus**

Werden keine Gespräche führen bzw. Einstellungen vornehmen, befindet sich Ihr OpenScape Desk Phone CP200/CP205 im Ruhemodus.

Beispiel:

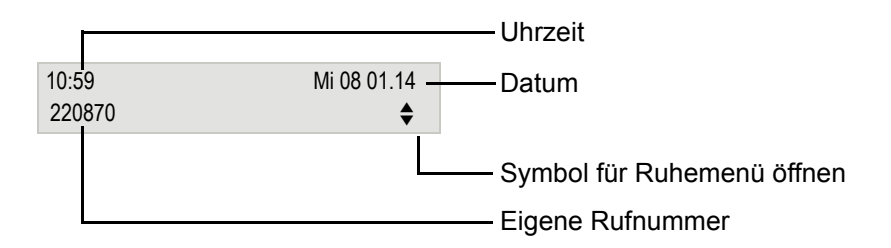

#### Ruhemenü

Drücken Sie im Ruhemodus die Navigationstasten  $\bigotimes$  oder  $\bigotimes \rightarrow$  Seite 16, dann erscheint das Ruhemenü. Hier können Sie verschiedene Funktionen aufrufen. Es enthält ausgewählte Funktionen aus dem Servicemenü  $\rightarrow$  Seite 18.

Das Ruhemenü kann folgende Einträge enthalten

- Anruferliste?
- Umleitung ein?
- Tel. abschließen?
- Anrufschutz ein?<sup>1</sup>
- · Antwort-Text ein?
- Ruhe ein?
- Info senden?
- gesendete Infos?<sup>2</sup>
- Rückruf-Aufträge?<sup>3</sup>
- · Telefonbuch?
- Direktantwort ein?
- Rufnr.unterdrücken?
- Anklopfen ohne Ton?
- DISA intern?

muss vom Administrator freigeschaltet sein erscheint nur solange der Empfänger die Infos noch nicht angesehen hat erscheint nur, wenn Rückrufaufträge gespeichert sind

3.

### Programmierbare Funktionstasten

Ihr OpenScape Desk Phone CP200/CP205 verfügt über vier vorbelegte Funktionstasten (mit LED), die Sie jederzeit mit anderen Funktionen oder Rufnummern belegen können.

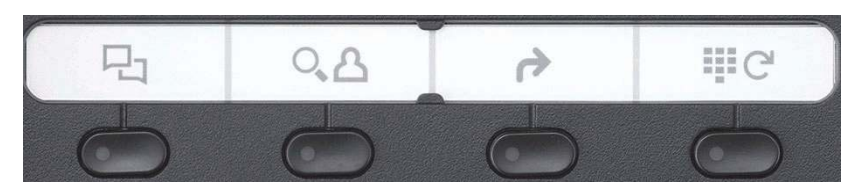

Die Symbole stehen für folgende Funktionen:

- Anruferliste
- Telefonbuch
- Umleitung
- Wahlwiederholung

Je nach Programmierung nutzen Sie die freiprogrammierbaren Tasten als:

- Funktionstaste → Seite 25
- Zielwahltasten → Seite 29

Pro Taste kann eine Funktion und in zweiter Ebene eine Rufnummer programmiert werden.

Den Status einer Funktion erkennen Sie an der LED-Anzeige der entsprechenden Funktionstaste.

IIII Hinweise zur Beschriftung der Funktionstasten finden Sie auf  $\rightarrow$  Seite 86

#### Bedeutung der LED-Anzeigen bei Funktionstasten

| LED       |                     | Bedeutung Funktionstaste                |
|-----------|---------------------|-----------------------------------------|
|           | dunkel              | Die Funktion ist ausgeschaltet.         |
| $\bullet$ | blinkt <sup>1</sup> | Weist auf den Zustand der Funktion hin. |
| •         | leuchtet grün/rot   | Die Funktion ist eingeschaltet.         |

1 Blinkende Tasten werden in diesem Handbuch, ohne Rücksicht auf das Blinkintervall, durch dieses Symbol dargestellt. Das Blinkintervall steht für unterschiedliche Zustände, die an den entsprechenden Stellen im Handbuch genau beschrieben sind.

#### Wähltastatur

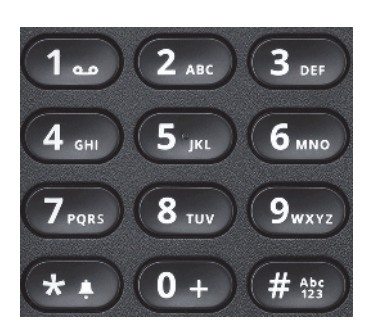

Für die Wahl einer Rufnummer können nur die Ziffern 1 bis 9 und 0 sowie die Sonderzeichen \* und # eingegeben werden. Um Ziffern zu löschen, drücken Sie 😜 (nur wenn Blockwahl eingestellt ist).

In Situationen, in denen eine Texteingabe möglich ist, wie z. B. bei der Eingabe des Benutzer-Passworts, können Sie neben den genannten Ziffern und den beiden Sonderzeichen über die Wähltasten auch Text eingeben. Drücken Sie dazu die Zifferntasten mehrfach.

Beispiel: Um ein "h" zu schreiben, drücken Sie 2x die Taste 4... auf der Wähltastatur.

### Navigationstasten

Mit diesem Bedienelement bewegen Sie sich zwischen Eingabefeldern, navigieren in Listen und Menüs oder öffnen das Ruhemenü. Mit der Taste bestätigen Sie Optionen und lösen Funktionen aus:

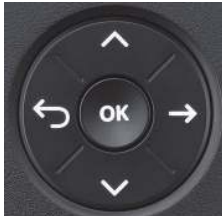

| Taste | Funktionen bei Tastendruck                                                   |
|-------|------------------------------------------------------------------------------|
|       | Ruhemenü verlassen und Aktion abbrechen                                      |
|       | Ruhemenü öffnen → Seite 14 oder im Menü vom Ende zurück blättern.            |
|       | Ruhemenü öffnen $\rightarrow$ Seite 14 oder im Menü vom Anfang vor blättern. |
| ОК    | Aktion ausführen                                                             |

# Briefkasten

Abhängig von Ihrer Kommunikationsplattform und deren Konfiguration (zuständigen Administrator fragen) haben Sie mit der Taste 🖾 Zugriff auf erhaltene Infos oder weitere Nachrichten von Diensten.

### Infos

Sie können einzelnen internen Teilnehmen oder Gruppen kurze Textnachrichten (Infotexte) senden. Im Ruhemodus → Seite 14 werden Sie durch folgende Hinweise auf neue Infos aufmerksam gemacht:

- Die Tasten-LED leuchtet.
- Displayanzeige "Infos empfangen".

Drücken Sie die Taste

Beispiel:

|                        | Anrufer ID     |
|------------------------|----------------|
| Info von: Coco, Chanel |                |
|                        | Funktions-Menü |
|                        | Info anzeigen  |

Beschreibung zum Bearbeiten der Einträge → Seite 41.

### Sprachnachrichten

Drücken Sie die Taste 🗹.

Wenn Ihr System entsprechend eingerichtet ist, wird die Sprachmailbox direkt angerufen und das Abspielen der gespeicherten Nachrichten erfolgt umgehend.

Bei angeschlossenem Sprach-Speichersystem (z. B. Smart Voicemail) werden eingetroffene Nachrichten ebenfalls über die Signalisierungs LED und die leuchtende Taste Signalisiert. Zusätzlich erscheint im Display eine entsprechende Anzeige.

# Anrufliste

Wenn Sie einen externen und/oder internen Anruf nicht annehmen können, wird dieser Anrufwunsch in der Anruferliste gespeichert.

Auch angenommene Anrufe lassen sich speichern (zuständigen Administrator fragen).

Ihr Telefon speichert bis zu 10 Anrufe in zeitlicher Reihenfolge. Jeder Anruf wird mit einem Zeitstempel versehen. Die Anzeige beginnt mit dem ältesten noch nicht gelöschten Eintrag in der Liste. Bei Anrufen vom gleichen Anrufer wird nicht jedes mal ein neuer Eintrag in der Anruferliste erzeugt, sondern nur der letztgültige Zeitstempel für diesen Anrufer aktualisiert und die Anzahl hochgezählt.

Die Anruferliste wird Ihnen im Ruhemenü  $\rightarrow$  Seite 14 automatisch angeboten  $\rightarrow$  Seite 37.

Sie sehen Informationen zum Anrufer und zum Anrufzeitpunkt.

Beispiel:

|             | Name und/oder Rufnummer |
|-------------|-------------------------|
| PETER 10168 | 3x ——Häufigkeit         |
| blattern    | Tasten-Symbol           |
|             | Aktion                  |

Beschreibung zum Bearbeiten der Anruflisten → Seite 37.

# Einstellungen und Funktionen

Drücken Sie die Menü-Taste 😑 . Über das Service-Menü nutzen Sie die umfangreichen Funktionen Ihrer Kommunikationsanlage.

Sie erreichen im Service-Menü eine gewünschte Einstellung bzw. Funktion auch, indem Sie die erforderliche Kennzahl eingeben, z. B. \*80 oder \*7  $\rightarrow$  Seite 91.

Beispiel:

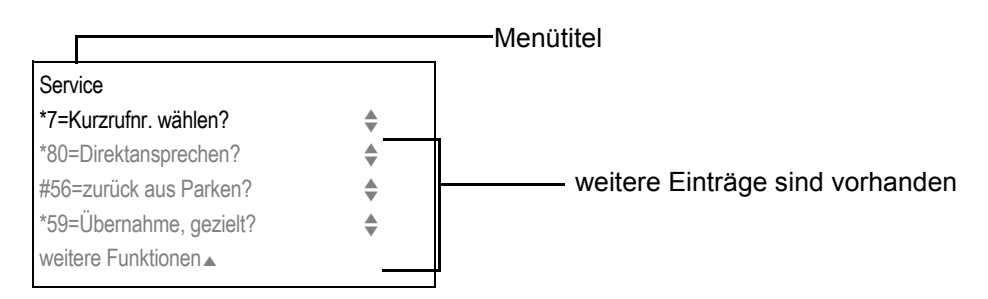

Die Menüstruktur umfasst zwei Ebenen. Innerhalb dieser Struktur zeigt die erste Zeile das gerade gewählte Menü, die weiteren Zeilen die Optionen dieses Menüs. Der Pfeil neben einem Eintrag bedeutet dass der entsprechende Eintrag weitere Optionen enthält.

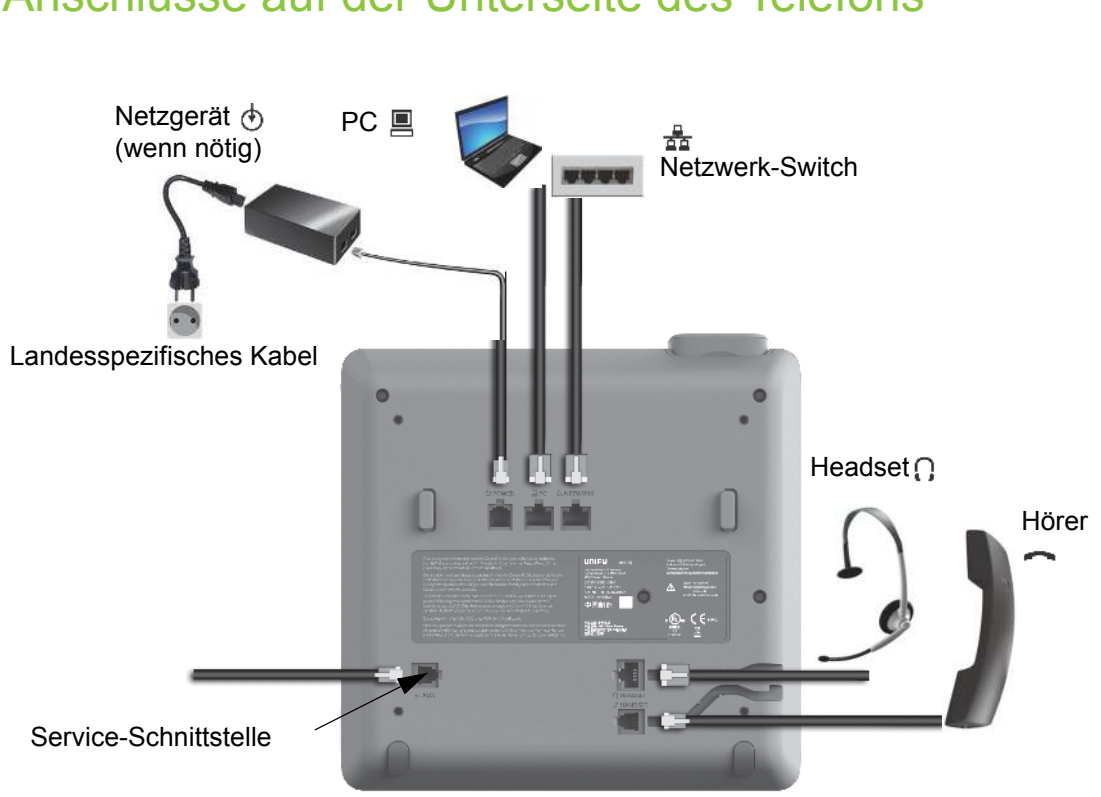

# Anschlüsse auf der Unterseite des Telefons

### Netzwerk-Anschlüsse besser nutzen

Das OpenScape Desk Phone CP200/CP205 hat einen eingebauten Ethernet-Switch. Das bedeutet, Sie können auch einen PC mit einm LAN\_Anschluss direkt über das Telefon mit dem LAN verbinden. Die Verbindungsmöglichkeit von Telefon zu PC muss vom Administrator am Telefon erst aktiviert werden.

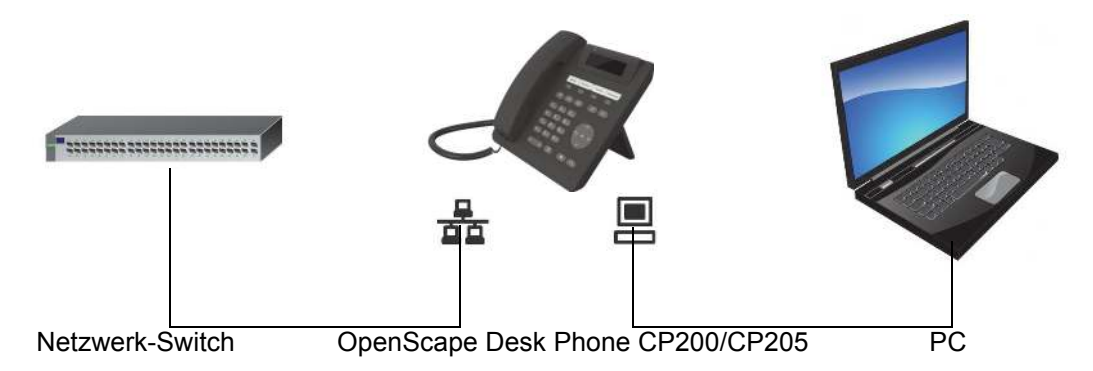

Durch diese Anschlussart sparen Sie jeweils einen Netzwerk-Anschluss des verwendeten Switches und nutzen bei entsprechender Anordnung kürzere Leitungswege.

# **Telefon einstellen**

# Display

Passen Sie die Display-Anzeigen Ihres OpenScape Desk Phone CP200/CP205 Ihren persönlichen Bedürfnissen an.

# Kontrast einstellen

Sie können den Displaykontrast in acht Stufen Ihren Lichtverhältnissen anpassen.

Taste Im Ruhemodus → Seite 14 drücken.

Displaykontrast?

Auswählen und bestätigen.

Displaykontrast ändern. Tasten so oft drücken, bis die gewünschte Stufe eingestellt ist.

Speichern.

SR)

0K

A

\$

# Display-Sprache einstellen

Menü öffnen → Seite 18.

Auswählen und bestätigen.

\*48= Sprachenauswahl?

weitere Funktionen?

15=spanisch?

Auswählen und bestätigen.

Gewünschte Sprache (z. B. "spanisch") auswählen und bestätigen.

# Audio

Optimieren Sie die Akustik Ihres OpenScape Desk Phone CP200/CP205 für Ihre Umgebung und entsprechend Ihren persönlichen Wünschen.

# Lautstärke während eines Gesprächs ändern

Sie führen ein Gespräch.

Lauter oder leiser stellen. Tasten so oft drücken, bis die gewünschte Lautstärke eingestellt ist.

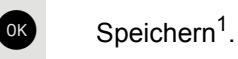

Taste im Ruhemodus → Seite 14 drücken.

Auswählen und bestätigen.

Ruftonlautstärke?

| Taste Im Ruhemodus → Seite 14 drücken.                                                                                                    |                    |
|----------------------------------------------------------------------------------------------------|--------------------|
| Ruftonklangfarbe? Auswählen und bestätigen.                                                                                                    |                    |
| Tasten so oft drücken, bis die gewünschte Klangfarbe eingestellt ist.                                                                           |                    |
| R Speichern <sup>1</sup>                                                                                                    |                    |
|                                                                                                    |                    |
| Hinweisruflautstärke ändern                                                                                                    |                    |
| Einen Hinweisruf erhalten Sie z. B. wenn sich ein Zweitanuf ankündigt<br>→ Seite 48.                                                            |                    |
| Taste Im Ruhemodus → Seite 14 drücken.                                                                                                    |                    |
| Hinweisruflautstärke Auswählen und bestätigen.                                                                                                  |                    |
| Tasten so oft drücken, bis die gewünschte Lautstärke eingestellt ist.                                                                           |                    |
| Speichern <sup>1</sup> .                                                                                                    |                    |
| Freisprechfunktion an Raum anpassen                                                                                                    |                    |
| Damit Ihr Gesprächspartner Sie optimal verstehen kann, wenn Sie über I<br>fon sprechen, können Sie das Telefon abhängig von Ihrer Umgebung eins | ∕likro-<br>tellen. |
| Taste Im Ruhemodus → Seite 14 drücken.                                                                                                    |                    |
| Freisprechen? Auswählen und bestätigen.                                                                                                    |                    |
| Tasten so oft drücken, bis die gewünschte Einstellung angezeigt wird.                                                                           |                    |
| ok Speichern <sup>1</sup> .                                                                                                    |                    |
|                                                                                                    |                    |
|                                                                                                    |                    |
|                                                                                                    |                    |
|                                                                                                    |                    |
|                                                                                                    |                    |
|                                                                                                    |                    |
|                                                                                                    |                    |
|                                                                                                    |                    |
|                                                                                                    |                    |
|                                                                                                    |                    |

# Gesprächseinstellungen

### Zweitanruf (automatisches Anklopfen) verhindern/ erlauben

Wenn eingerichtet (zuständigen Administrator fragen), können Sie verhindern/ erlauben, dass während eines Gesprächs ein Zweitanruf  $\rightarrow$  Seite 48 durch automatisches Anklopfen signalisiert wird.

Menü öffnen → Seite 18.

Auswählen und bestätigen,

### #490=aut.Anklopfen aus?

\*490=aut.Anklopfen ein?

e

oder

auswählen und bestätigen.

### Anklopfen mit und ohne Ton

Sie können den Hiweiston (ca. alle sechs Sekunden) bei Zweitanrufen unterdrücken. Ein einmaliger Sonderwählton signalisiert Ihnen dann akustisch den Zweitanruf.

#### Einschalten

Ruhemenü öffnen → Seite 14.

Auswählen und bestätigen.

#### **Ausschalten**

Ruhemenü öffnen → Seite 14. Auswählen und bestätigen.

### Türfreigabe

#### Türfreigabe einschalten

Menü öffnen → Seite 18.

Auswählen und bestätigen.

Rufnummer der Türsprechstelle eingeben.

5-stelligen Code eingeben. Standardcode = "00000".

Auswählen und bestätigen zum Ändern des Codes.

Auswählen und bestätigen.

Die Tür kann ohne Klingelruf geöffnet werden.

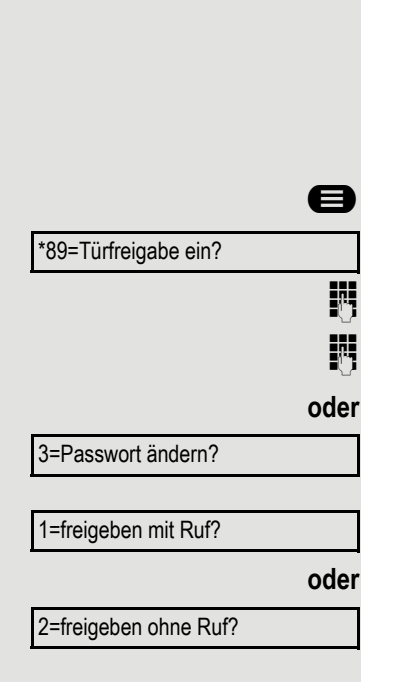

0

Anklopfen mit Ton?

Anklopfen ohne Ton?

٨

|                      | Türfreigabe ausschalten                                                                                                    |
|----------------------|----------------------------------------------------------------------------------------------------|
| 8                    | Menü öffnen → Seite 18.                                                                                                    |
| #89=Türfreigabe aus? | Auswählen und bestätigen.                                                                                                    |
|                      |                                                                                                    |
|                      | Kurzwahltasten einrichten                                                                                                    |
|                      | Die Tasten $\textcircled{0+}$ bis $\textcircled{9mp}$ können Sie mit 10 häufig genutzten Rufnummern be-<br>legen. Wie Sie mit Kurzwahltasten wählen, finden Sie auf $\rightarrow$ Seite 39. |
| 8                    | Menü öffnen → Seite 18.                                                                                                    |
| *92=Kurzwahl ändern? | Auswählen und bestätigen.                                                                                                    |
| **                   | Taste drücken.                                                                                                    |
| 0+ bis 9wxz          | Gewünschte Kurzwahltaste drücken. Ist die entsprechende Taste bereits belegt, wird die zugehörige Rufnummer oder der Name angezeigt.                                                        |
| ändern?              | Bestätigen.                                                                                                    |
| B                    | Zuerst Extern-Kennzahl und dann externe Rufnummer eingeben.                                                                                                    |
| speichern?           | Bestätigen.                                                                                                    |
| oder                 | Wenn Sie sich vertippt haben:                                                                                                    |
| zurück?              | Auswählen und bestätigen. Alle eingegebenen Ziffern werden gelöscht.                                                                                                    |
| nächstes Ziel?       | Bestätigen.                                                                                                    |
| oder                 |                                                                                                    |
| ändern?              | Auswählen und bestätigen,                                                                                                    |
| oder                 |                                                                                                    |
| löschen?             | auswählen und bestätigen,                                                                                                    |
| oder                 |                                                                                                    |
| beenden?             | auswählen und bestätigen.                                                                                                    |
|                      |                                                                                                    |
|                      |                                                                                                    |

# Nachtschaltung ein- und ausschalten

Wenn berechtigt, können Sie alle externen Anrufe bei Nachtschaltungsbetrieb, z. B. in der Mittagspause oder nach Feierabend, sofort zu einem bestimmten internen Telefon (Nachtziel) umleiten. Die Nachtstation kann über den zuständigen Administrator (= Nachtschaltung standard) oder von Ihnen selbst (= Nachtschaltung temporär) festgelegt werden.

#### Einschalten

Ruhemenü öffnen → Seite 14.

Auswählen und bestätigen.

Bestätigen (= Nachtschaltung standard).

Kennzahl eingeben (= Nachtschaltung standard).

Rufnummer des Ziels eingeben (= Nachtschaltung temporär).

Bestätigen.

#### Ausschalten

Auswählen und bestätigen.

Der Administrator kann für Ihr Telefon eine "Automatische Nachtschaltung" einrichten. Je nach Programmierung wird die automatische Nachtschaltung zu bestimmten Zeiten aktiviert. Sie haben die Möglichkeit, die automatische Nachtschaltung durch Ausschalten oder durch eine von Ihnen eingerichtete Nachtschaltung (s. o.) außer Kraft zu setzen.

|                     | ۲   |
|---------------------|-----|
| Nachtschaltung ein? |     |
|                     |     |
| *=standard?         |     |
|                     | ode |
|                     | **  |
|                     | ode |
|                     |     |
| speichern?          |     |
| -                   |     |

Nachtschaltung aus?

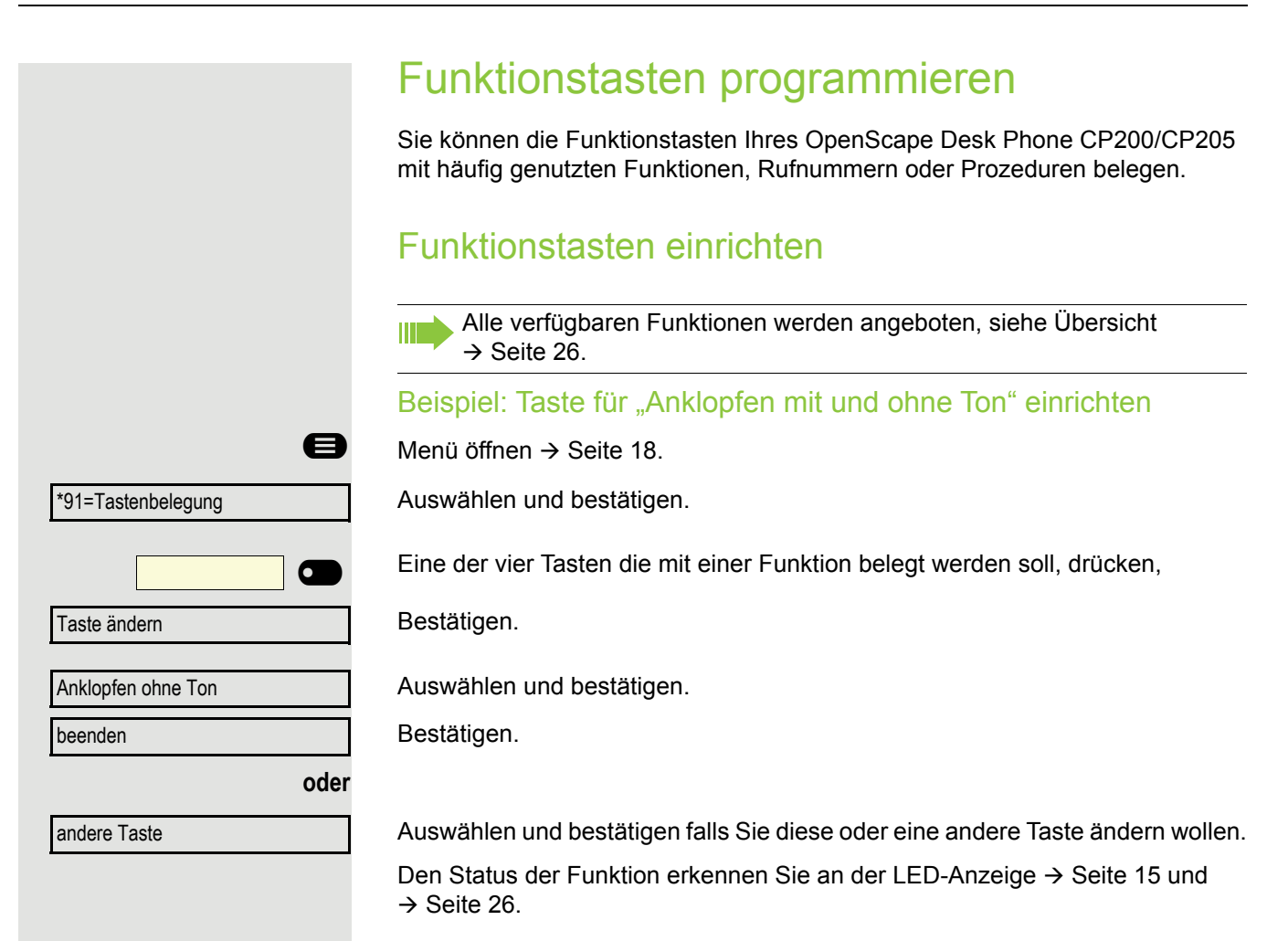

### Übersicht der Funktionen

Die Auswahl der zur Verfügung stehenden Funktionen ist konfigurationsabänging. Fragen Sie Ihren zuständigen Administrator wenn Sie eine Funktion vermissen.

#### LED-Anzeige von gespeicherten Funktionen

Umleitung, Umleitung im Amt, Umleitung MULAP, Nachtschaltung, Anrufschutz, Telefonschloss, Antwort-Text, Ruhe, Direktantwort ein/aus, Gruppenruf ein/aus, Rufnr.-Unterdrückung, Anklopfen Freigabe, Anklopfen ohne Ton, Rufumschaltung, Aufnahme, Türfreigabe ein/aus, Rufzuschaltung, Ebenenumschaltung, Anrufverteilung (verfügbar ein/aus, nachbearbeiten ein/aus), Nacht-Ziel ein/aus, MULAP Konf. Freigabe:

Gespeicherte Funktion ist nicht eingeschaltet.

Gespeicherte Funktion ist eingeschaltet.

Sie haben keinen Rückruf eingetragen.

Sie haben einen Rückruf eingetragen.

Rufnummer (intern), Direktruf:

Rückruf:

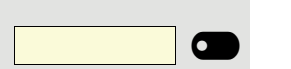

 $\bullet$ 

 $\bullet$ 

 $\overline{\phantom{a}}$ 

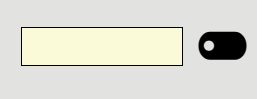

Teilnehmer telefoniert nicht.

Teilnehmer telefoniert oder hat Anrufschutz eingeschaltet.

Blinkt schnell – Ich werde gerufen, bitte annehmen. Blinkt langsam – Anderer Teilnehmer wird gerufen und hat diesen noch nicht angenommen.

Gesprächstaste, allg. Gesprächstaste, Leitungstaste, MULAP Taste, Rufnr. zuweisen:

Kein Gespräch über die entsprechende Leitung.

Aktives Gespräch über die entsprechende Leitung.

Blinkt schnell – Anruf über die entsprechende Leitung, Anrufübernahme ist durch Tastendruck möglich. Blinkt langsam – Ein Gespräch wird auf der entsprechenden Leitung gehalten.

| Richtungstaste:                                                                                                    |
|----------------------------------------------------------------------------------------------------|
| Mindestens eine Leitung ist frei.                                                                                                    |
| Alle Leitungen in dieser Richtung belegt.                                                                                                 |
| Kosten abfragen:                                                                                                    |
| Es wurden keine kostenpflichtigen Verbindungen seit der letzten Abfrage herge-<br>stellt.                                                 |
| Seit der letzten Abfrage wurden kostenpflichtige Verbindungen hergestellt.                                                                |
| <br>Umleitung, Umleitung MULAP:                                                                                                    |
| Blinkt langsam – Ihre Leitung ist Ziel einer Anrufumleitung.                                                                              |
| Info bei Fax/Anrufbe.:                                                                                                    |
| Kein Fax empfangen oder keine Nachricht im Anrufbeantworter.                                                                              |
| Fax empfangen oder Nachricht im Anrufbeantworter.                                                                                         |
| Zahl der Anrufe zeigen:                                                                                                    |
| Keine wartenden Anrufer.                                                                                                    |
| Blinkt schnell – Anrufer warten (bestimmte Anzahl ist überschritten).<br>Blinkt langsam – Anrufer warten (bestimmte Anzahl ist erreicht). |
| Data I/O Service:                                                                                                    |
| Keine Verbindung zu einer Applikation                                                                                                    |
| Aktive Verbindung mit einer Applikation                                                                                                   |
| Blinkt langsam – Verbindung mit Applikation vorübergehend unterbrochen.                                                                   |
| Folgende auf Tasten gespeicherte Funktionen sind ohne LED-Funktion:                                                                       |

Rufnummer (extern), Prozedurtaste, Fangen, Kurzwahl, Irrungsfunktion, zentr.Codeschloss, Info senden, Telefonbuch (1=intern, 2=LDAP, Anklopfen annehmen, Makeln, Konferenz, Direktansprechen, Wiederaufnahme,Ltg, Leitung vormerken, Ltg freischalten, Flex Call, Aufschalten, Parken, Übernahme, gezielt, Übernahme, Gruppe, Projektkennzahl, Kostenanzeige, Personensuche, Melden, Termin, Türöffner, MFV-Wahl, Signaltaste, Babyphone, Haltentaste, interne Rückfrage, Rückfrage, assoziierte Wahl, assoz. Dienste, Telefondatendienst, Mobiles Login, Diskret Ansprechen.

### Prozedurtaste einrichten

Rufnummern und Funktionen, die zusätzliche Eingaben erfordern, also mehrere Bedienschritte beinhalten, können Sie auf einer Taste Ihres Telefons speichern. Der zuständige Administrator muss die entsprechende Berechtigung erteilt haben.

So lässt sich z. B. die Funktion "assoz. Dienste"  $\rightarrow$  Seite 77 samt den noch erforderlichen Eingaben (Rufnummer des Telefons, für das gewählt werden soll + die zu wählende Rufnummer) auf eine Taste speichern.

Rufnummern, die weitere Eingaben erfordern, lassen sich ebenfalls abspeichern.

Beachten Sie bitte auch die Hinweise auf  $\rightarrow$  Seite 15.

Menü öffnen → Seite 18.

Auswählen und bestätigen.

Eine der vier Tasten die mit der Prozedur belegt werden soll, drücken,

Bestätigen.

Auswählen und bestätigen.

Prozedur eingeben. Beispiel: \*67 231 123456

Kennzahl für Assoz. Wahl

Rufnummer des Telefons, für das gewählt werden soll

zu wählende Rufnummer.

Bestätigen.

Wenn Sie sich vertippt haben:

Auswählen und bestätigen. Alle eingegebenen Ziffern werden gelöscht.

Bestätigen.

Auswählen und bestätigen.

Die gespeicherte Prozedur wählen Sie mit einem Tastendruck. Bei Prozeduren, mit ein-/ausschaltbaren Funktionen, schalten Sie die Funktion mit einem Tastendruck ein und mit dem nächsten wieder aus.

Sie können auch während eines Gesprächs die Prozedurtaste betätigen, die gespeicherten Ziffern werden automatisch als MFV-Signale → Seite 52 gesendet. Displaymeldungen beim Speichern von Prozeduren → Seite 85.

|                                   | 8             |
|-----------------------------------|---------------|
| *91=Tastenbelegung                |               |
|                                   |               |
| Taste ändern                      |               |
|                                   |               |
| Prozedurtaste                     | +             |
|                                   | 8             |
| */                                | 6 MNO 7 PORS  |
| <b>2</b> AB                       |               |
| 1 a 2 ABC 3 DE                    | F 4 GHI 5 JKL |
| speichern                         |               |
|                                   |               |
|                                   | oder          |
| zurück                            | oder          |
| zurück                            | oder          |
| zurück<br>beenden                 | oder          |
| zurück<br>beenden<br>andere Taste | oder          |
| zurück<br>beenden<br>andere Taste | oder          |
| zurück<br>beenden<br>andere Taste | oder          |
| zurück<br>beenden<br>andere Taste | oder          |

|                     | Zielwahltasten einrichten                                                                                                    |
|---------------------|----------------------------------------------------------------------------------------------------|
| 8                   | Menü öffnen → Seite 18.                                                                                                    |
| *91=Tastenbelegung? | Auswählen und bestätigen.                                                                                                    |
|                     | Eine der vier Tasten, die belegt werden soll, drücken.                                                                                                    |
| Taste ändern?       | Bestätigen.                                                                                                    |
| Rufnummer?          | Bestätigen.                                                                                                    |
| B                   | Rufnummer eingeben.                                                                                                    |
|                     | Wenn Sie sich vertippt haben:                                                                                                    |
| zurück?             | Auswählen und bestätigen. Alle eingegebenen Ziffern werden gelöscht.                                                                                                   |
| beenden?            | Bestätigen.                                                                                                    |
| oder                |                                                                                                    |
| andere Taste?       | Auswählen und bestätigen.                                                                                                    |
|                     | <ul> <li>Die gespeicherte Rufnummer wählen Sie mit einem Tastendruck</li> <li>→ Seite 36. Sie können auch während eines Gesprächs eine Rufnummer speichern.</li> </ul> |
|                     | Funktionstasten-Programmierung löschen                                                                                                    |
| 8                   | Menü öffnen → Seite 18.                                                                                                    |
| *91=Tastenbelegung  | Auswählen und bestätigen.                                                                                                    |
|                     | Betreffende Taste, die gelöscht werden soll, drücken.                                                                                                    |
| Taste löschen       | Auswählen und bestätigen.                                                                                                    |
|                     |                                                                                                    |
|                     |                                                                                                    |
|                     |                                                                                                    |
|                     |                                                                                                    |
|                     |                                                                                                    |

# **Telefonieren**

Um die hier beschriebenen Schritte besser zu verstehen, wird empfohlen das Einführungskapitel "Das OpenScape Desk Phone CP200/CP205 kennenlernen" → Seite 12 zu lesen.

# Angerufen werden

 Ihr Administrator kann f
ür Sie die Rufrhythmen der externen und internen Anrufe 
ändern. D. h. f
ür bestimmte interne Anrufer lassen sich bestimmte Rufrhythmen festlegen.

Im Display wird die Rufnummer oder der Name des Anrufers angezeigt.

### Anruf über Hörer annehmen

Das Telefon läutet.

Hörer abheben<sup>1</sup>.

### Anruf über Lautsprecher annehmen (Freisprechen)

Das Telefon läutet.

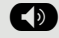

Taste drücken. LED leuchtet<sup>1</sup>.

### Anruf über Headset annehmen

Voraussetzung: Sie haben ein Headset angeschlossen.

Das Telefon läutet. Die Taste 10 blinkt.

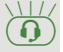

Taste drücken<sup>1</sup>.

### Anrufe abweisen

Anrufe, die Sie nicht annehmen möchten, können Sie abweisen. Der Anruf wird dann an einem anderen festlegbaren Telefon (zuständigen Administrator fragen) signalisiert.

Das Telefon läutet. Der Anrufer wird angezeigt.

Bestätigen.

oder

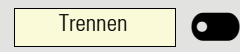

Ruf abweisen?

Taste drücken, wenn sie eingerichtet wurde

Kann ein Anruf nicht abgewiesen werden, läutet Ihr Telefon weiter. Im Display erscheint "zur Zeit nicht möglich" (z. B. bei Wiederanrufen).

1. Lautstärke einstellen  $\rightarrow$  Seite 12.

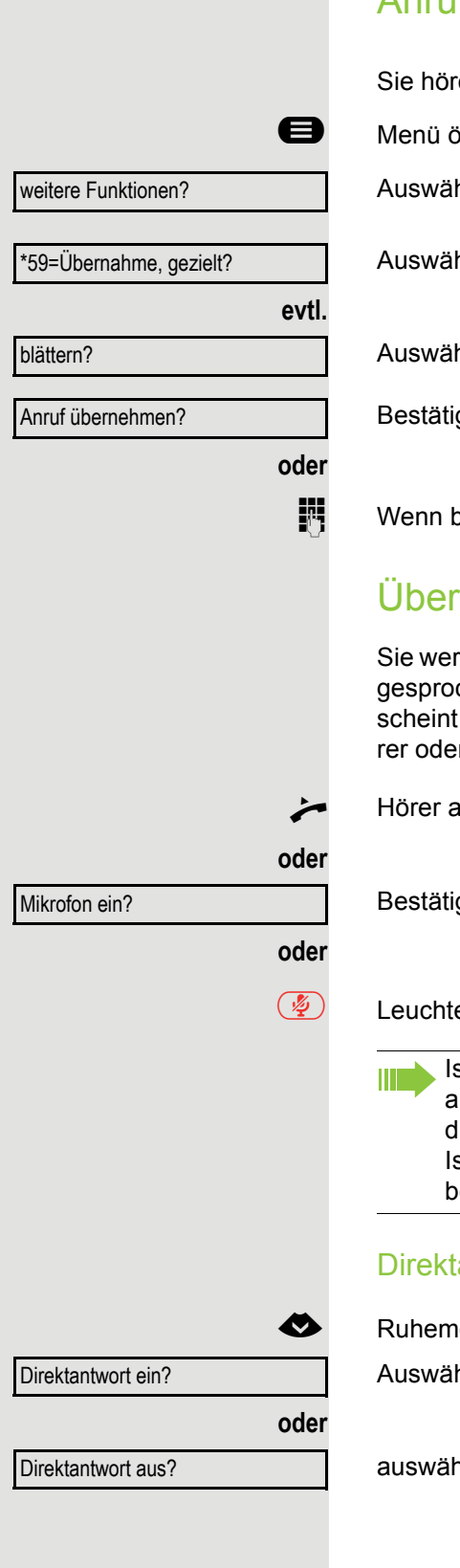

# Anruf für Kollegin/Kollegen gezielt übernehmen

Sie hören ein anderes Telefon klingeln.

Menü öffnen → Seite 18.

Auswählen und bestätigen.

Auswählen und bestätigen.

Auswählen und bestätigen, bis der gewünschte Teilnehmer angezeigt wird.

Bestätigen.

Wenn bekannt, Rufnummer des läutenden Telefons eingeben.

### Über Lautsprecher angesprochen werden

Sie werden von einer Kollegin oder einem Kollegen über Lautsprecher direkt angesprochen. Vor dem Ansprechen hören Sie einen Hinweiston. Im Display erscheint der Name oder die Rufnummer des Partners. Sie können über den Hörer oder über Freisprechen direkt antworten.

Hörer abheben und antworten.

Bestätigen und antworten.

Leuchtende Mikrofontaste drücken.

Ist Direktantworten freigegeben (siehe unten) müssen Sie beim Antworten auf eine Durchsage das Mikrofon nicht einschalten. Sie können sofort durch Freisprechen antworten. Ist Direktantworten gesperrt (Standard), verfahren Sie wie oben beschrieben. Selbst Kollegin/Kollegen direkt ansprechen → Seite 20.

#### Direktantworten freigeben/sperren

Ruhemenü öffnen → Seite 14.

Auswählen und bestätigen,

auswählen und bestätigen.

# Anrufe von der Türsprechstelle annehmen/Türöffner betätigen

Ist eine Türsprechstelle eingerichtet, können Sie vom Telefon aus mit der Türsprechstelle sprechen und den Türöffner betätigen.

Wenn berechtigt (zuständigen Administrator fragen), können Sie die Türfreigabe einschalten, damit ein Besucher die Tür durch Eingabe eines 5-stelligen Code (z. B. über MFV-Sender oder installierten Tastwahlblock) selbst öffnen kann.

#### Mit Besucher über die Türsprechstelle sprechen

Voraussetzung: Das Telefon wird von einer Türsprechstelle angerufen.

Hörer abheben innerhalb von 30 Sekunden. Sie sind sofort mit der Türsprechstelle verbunden.

oder

7.

7.

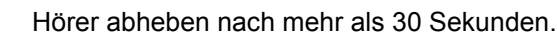

Rufnummer der Türsprechstelle eingeben.

Tür öffnen vom Telefon während dem Gespräch mit der Türsprechstelle

#### Bestätigen.

### Tür öffnen vom Telefon ohne Gespräch mit der Türsprechstelle

Menü öffnen → Seite 18.

Auswählen und bestätigen.

Rufnummer der Türsprechstelle eingeben.

Gehört Ihr Telefon zu einer Anlagenvernetzung, sind Besonderheiten zu beachten → Seite 83!

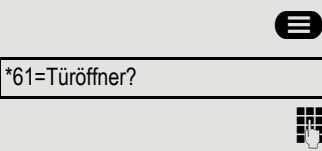

Tür öffnen?

### Mikrofon aus-/einschalten

Um das Mithören des Gesprächspartners, z. B. bei einer Rückfrage im Raum, zu verhindern, können Sie das Mikrofon des Hörers oder das Freisprechmikrofon zeitweise ausschalten (siehe → Seite 12)

### Gespräch beenden

Leuchtende Taste drücken. Taste erlischt.

oder

1/2

(1) Leuchtende Taste drücken. Taste erlischt.

oder

Hörer auflegen.

#### oder

-

Trennen

Taste drücken, wenn sie eingerichtet ist.

# Wählen/Anrufen

### Mit abgehobenem Hörer wählen

Hörer abheben.

Intern: Rufnummer eingeben. Extern: Extern-Kennzahl und Rufnummer eingeben.

Teilnehmer antwortet nicht oder ist besetzt:

#### Hörer auflegen.

### Mit aufliegendem Hörer wählen

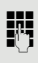

Π.

Intern: Rufnummer eingeben. Extern: Extern-Kennzahl und Rufnummer eingeben.

Ihr System kann auch so programmiert sein, dass Sie vor der Wahl der internen Rufnummer die eingerichtete Taste "intern" drücken müssen. Vor Wahl der externen Rufnummer müssen Sie dann keine Extern-Kennzahl wählen (die automatische Leitungsbelegung ist eingeschaltet; zuständigen Administrator fragen).

#### Teilnehmer meldet sich über Lautsprecher:

Bei aufliegendem Hörer: Freisprechen.

#### oder

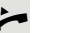

Hörer abheben.

Teilnehmer antwortet nicht oder ist besetzt:

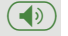

Taste drücken. LED erlischt.

### Mit Blockwahl wählen/Rufnummer korrigieren

Wenn eingerichtet (zuständigen Administrator fragen), können Sie die Rufnummer eingeben, ohne dass gleich eine Wahl durchgeführt wird. Sie können die Rufnummer dann bei Bedarf noch korrigieren. Es wird erst gewählt, wenn Sie es wünschen.

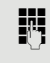

Intern: Rufnummer eingeben. Extern: Extern-Kennzahl und Rufnummer eingeben.

#### Eingegebene/angezeigte Rufnummer wählen

Hörer abheben.

oder

Wählen?

Bestätigen.

#### Eingegebene Rufnummer korrigieren Eine Rufnummer kann nur während der Eingabe korrigiert werden. Ge-speicherte Rufnummern, z. B. für die Wahlwiederholung, lassen sich nicht korrigieren. Ziffer löschen? Auswählen und bestätigen. Es wird jeweils die zuletzt eingegebene Ziffer gelöscht. **P**-1 Gewünschte Ziffer(n) eingeben. Blockwahl abbrechen Auswählen und bestätigen. Abbrechen? oder Taste drücken. LED erlischt. Mit angeschlossenem Headset wählen Voraussetzung: Das Headset ist angeschlossen. 8 Intern: Rufnummer eingeben. Extern: Extern-Kennzahl und Rufnummer eingeben. $\bigcirc$ Die Headset-Taste leuchtet. Die Verbindung wird aufgebaut, sobald Sie Ihre Eingabe beendet haben.

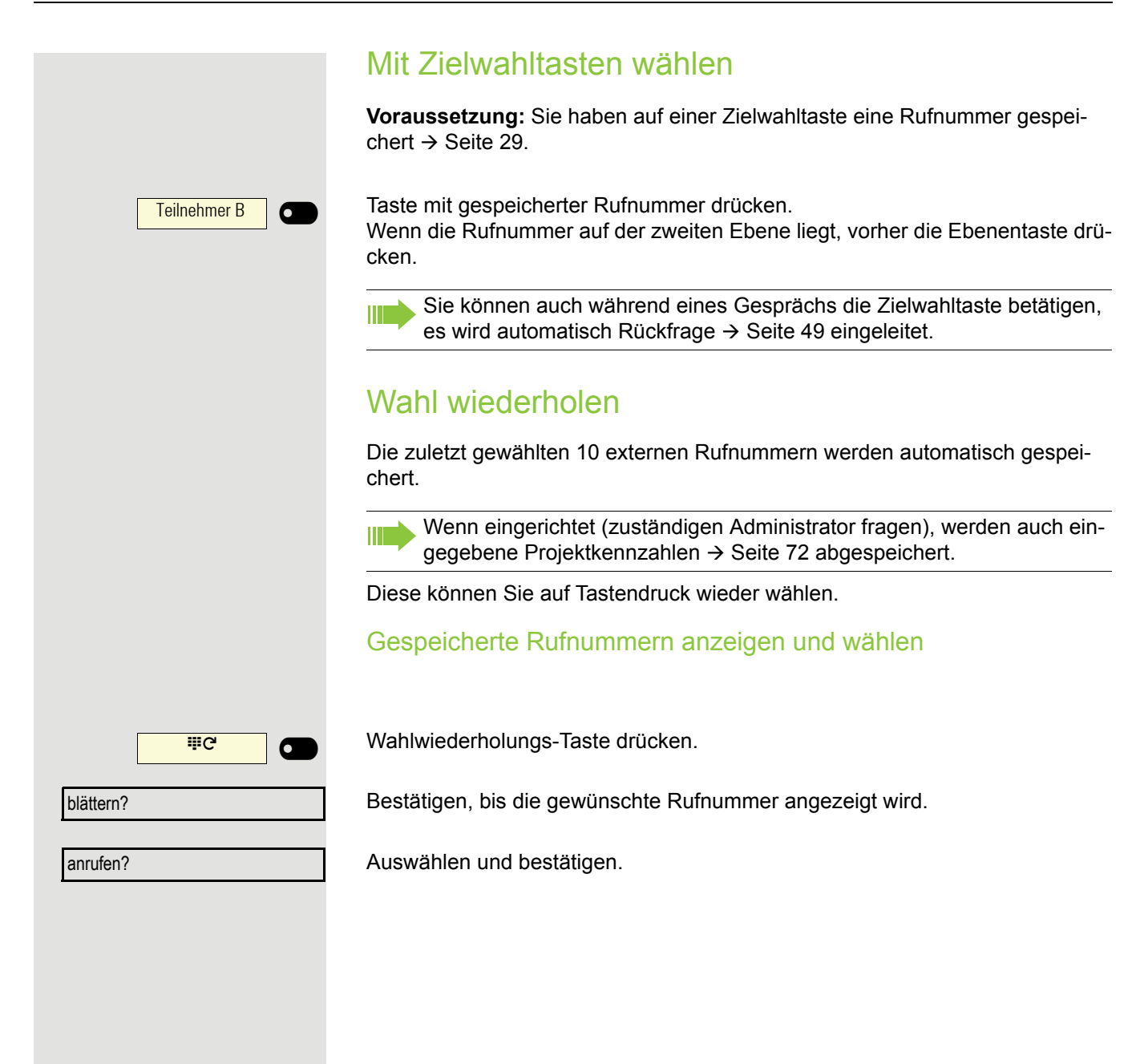
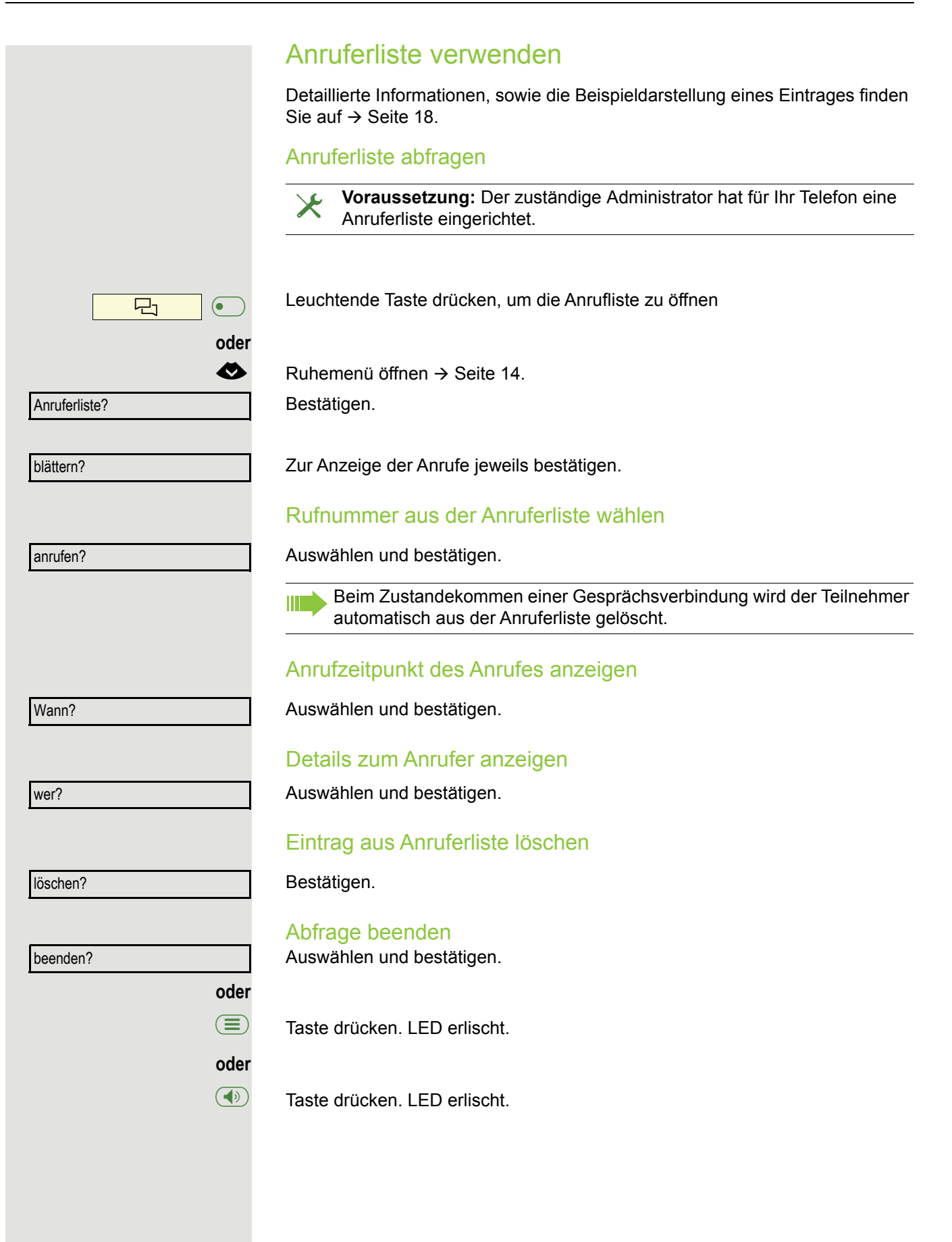

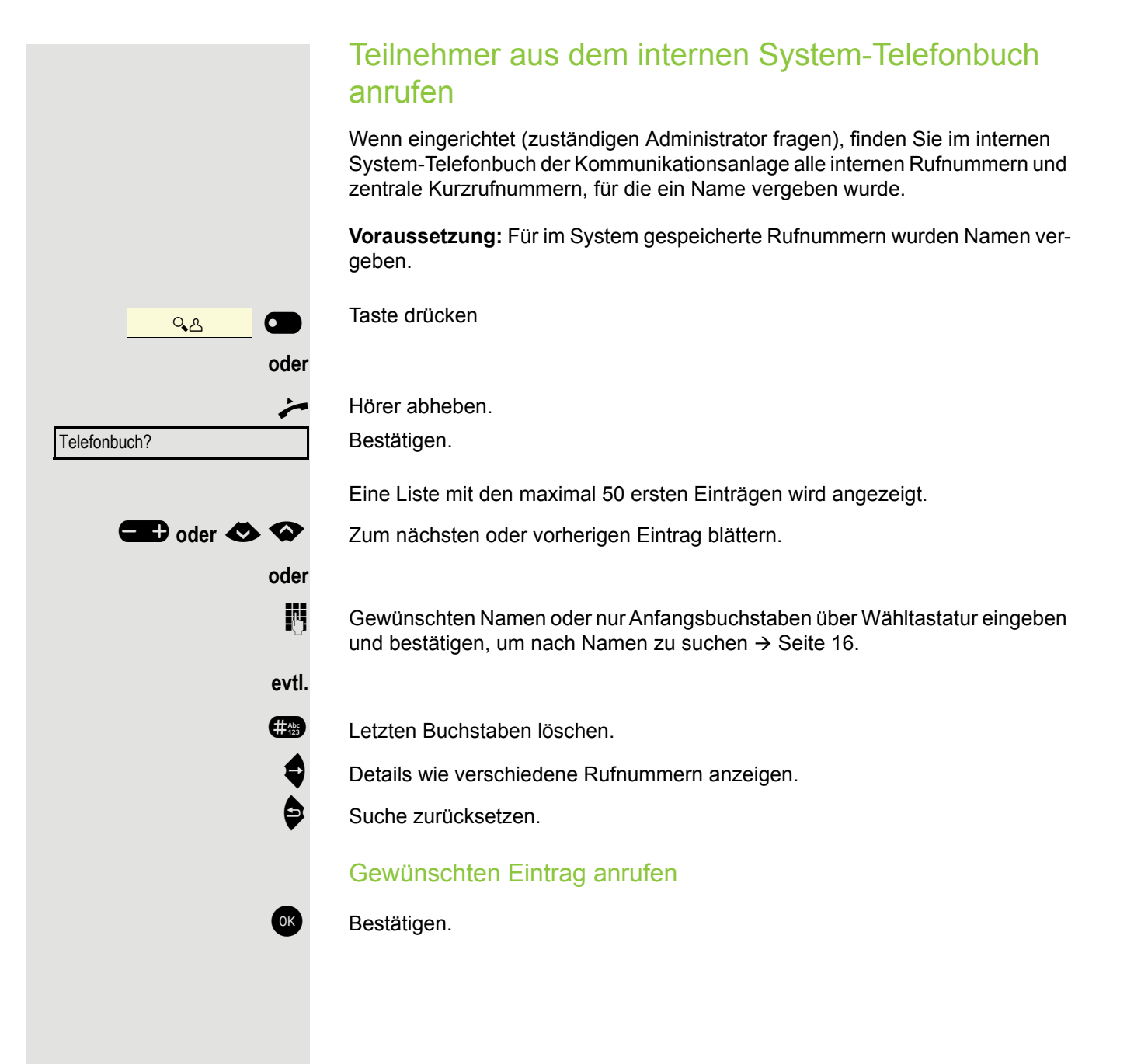

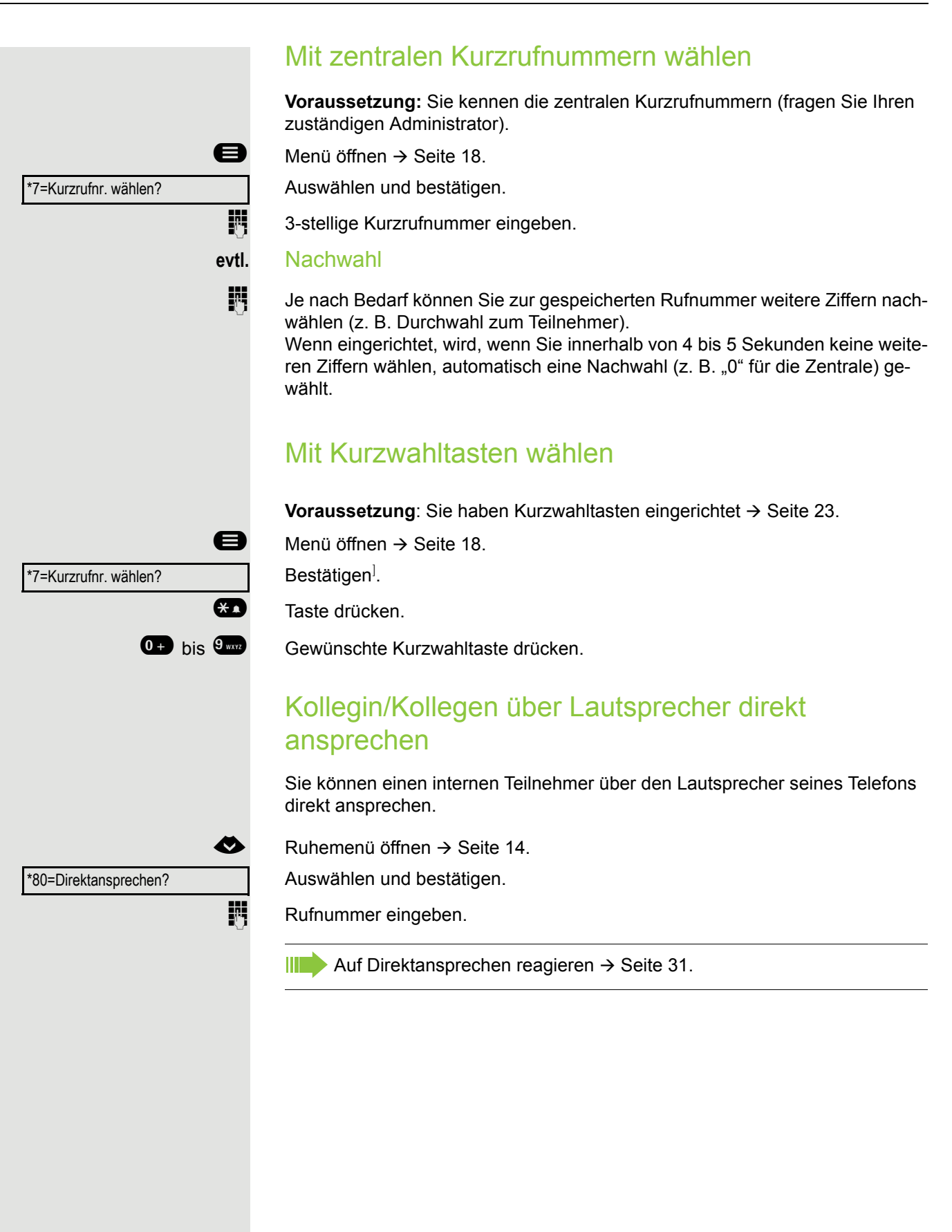

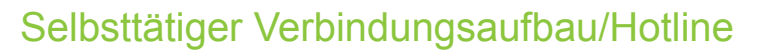

Wenn eingerichtet (zuständigen Administrator fragen), wird nach Abheben des Hörers automatisch eine Verbindung zu einem festgelegten internen oder externen Ziel aufgebaut.

Hörer abheben.

Je nach Einstellung wird die Verbindung **sofort** oder erst **nach** einer festgelegten **Zeit** aufgebaut.

## Info (Nachricht) senden

Sie können einzelnen oder Gruppen von Teilnehmern mit Systemtelefonen kurze Textnachrichten (Infotexte) senden.

Vordefinierten Text (vom Administrator änderbar) auswählen und bestätigen.

Die Kennzahlen werden Ihnen im Display mit dem zugehörigen Text angeboten.

Interne Rufnummer des Empfängers oder der Gruppe eingeben.

#### Info erstellen und senden

Ruhemenü öffnen → Seite 14.

Auswählen und bestätigen.

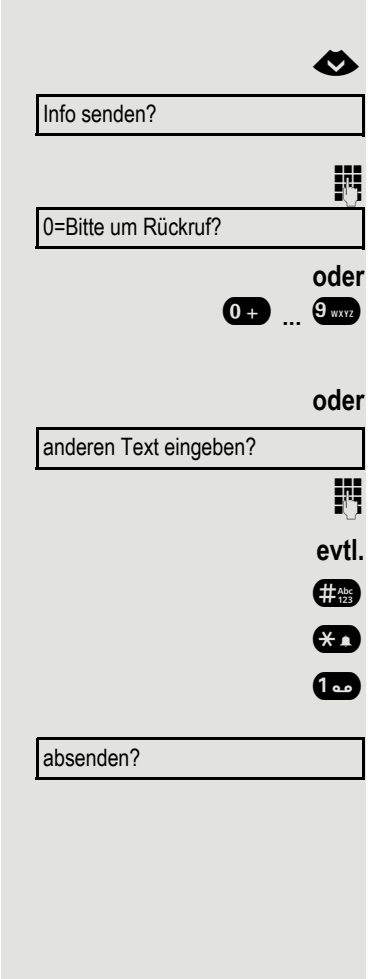

Auswählen und bestätigen.

Direkt die Kennzahl eingeben.

Texteingabe (maximal 24 Zeichen)  $\rightarrow$  Seite 16.

- Letzten Buchstaben löschen.
- Zwischen Groß- und Kleinschreibung umschalten.
- Leerzeichen einfügen.

Bestätigen.

An Systemtelefonen ohne Display, an Impuls- oder Tonwahltelefonen werden gesendete Infotexte als Rückrufwunsch gespeichert.

#### Gesendete Info löschen/anzeigen

Voraussetzung: Der Empfänger hat eine gesendete Info noch nicht angenommen.

Ruhemenü öffnen → Seite 14.

Auswählen und bestätigen.

gesendete Infos?

Text?

löschen?

Bestätigen.

Ø

Der Infotext wird angezeigt.

Auswählen und bestätigen.

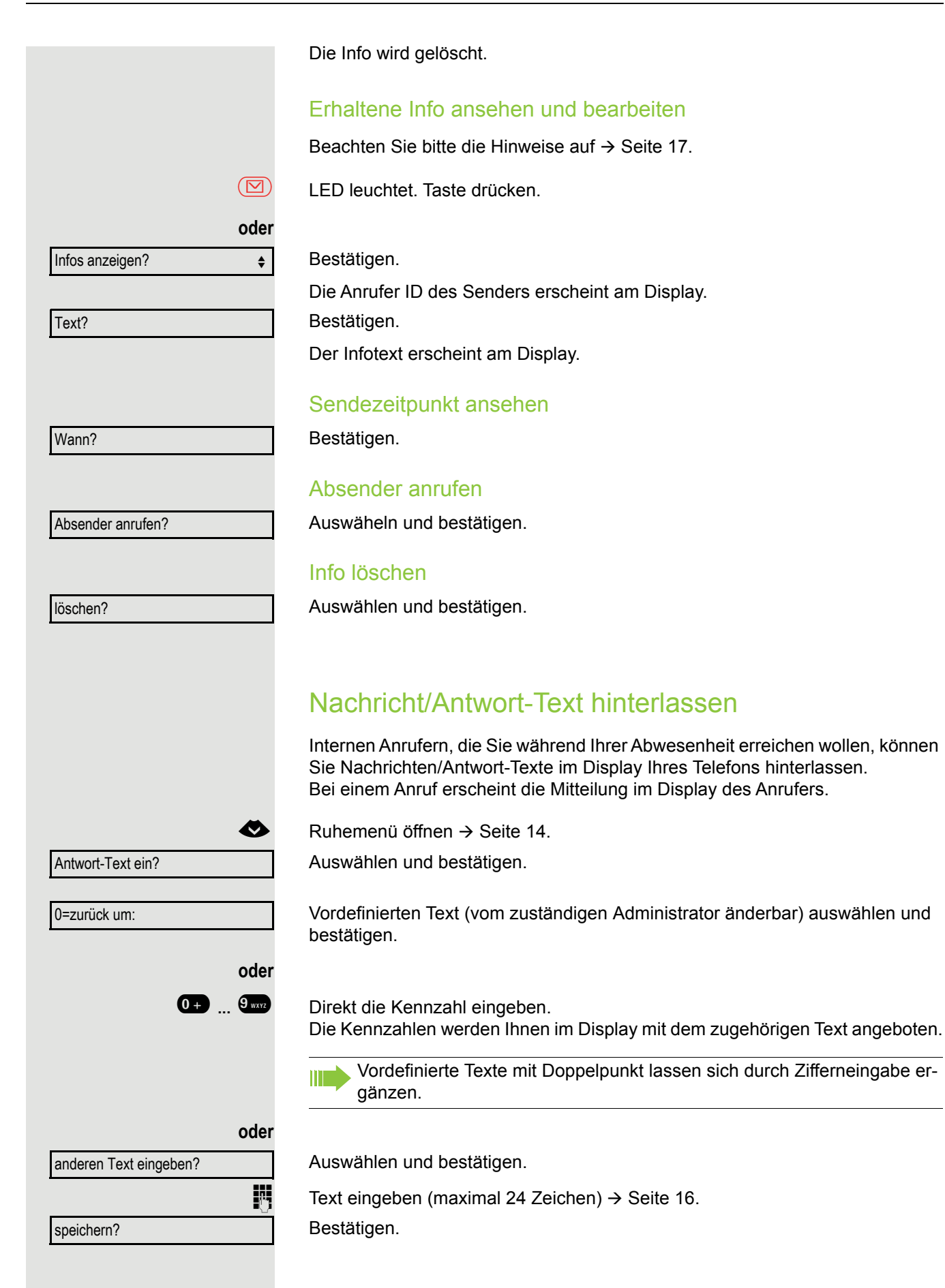

## Antwort-Text löschen

Ruhemenü öffnen → Seite 14.

Auswählen und bestätigen.

## Rufnummer zuweisen (nicht für USA)

Wenn eingerichtet (zuständigen Administrator fragen), können Sie vor Wahl einer externen Rufnummer Ihrem Telefonanschluss gezielt eine bestimmte Rufnummer (Durchwahlnummer) zuweisen. Diese erscheint dann im Display des Angerufenen.

Menü öffnen → Seite 18.

Auswählen und bestätigen.

Auswählen und bestätigen.

Gewünschte Durchwahlnummer eingeben.

Externe Rufnummer wählen.

Service:

Antwort-Text aus?

⊘

Umleitung aus?

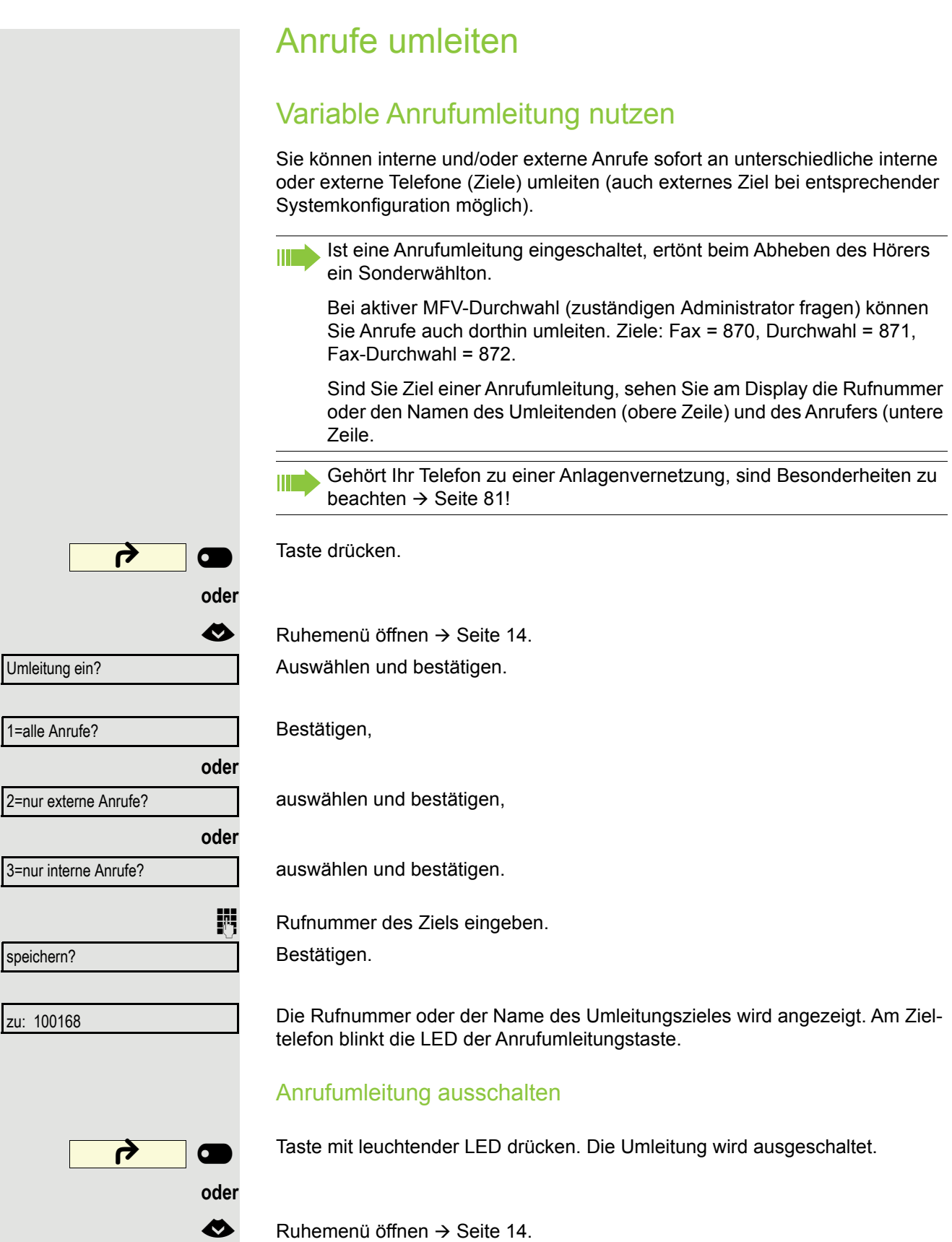

. ....

Auswählen und bestätigen.

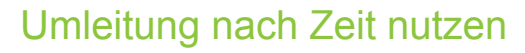

Anrufe, die Sie nach dreimaligem Läuten (=Standard, durch Administrator einstellbar) nicht beantworten oder Anrufe, während Sie telefonieren, können Sie automatisch zu einem von Ihnen festgelegten Telefon weiterleiten lassen.

Menü öffnen → Seite 18.

Auswählen und bestätigen.

Rufnummer des Ziels eingeben.

• Für interne Ziele die interne Rufnummer eingeben

• Für externe Ziele die Extern-Kennzahl und die externe Rufnummer eingeben Bestätigen.

## Umleitung nach Zeit ausschalten

Menü öffnen → Seite 18.

Auswählen und bestätigen.

Bestätigen.

Auswählen und bestätigen, um in den Ruhezustand zurückzukehren und die Jmleitung nicht auszuschalten.

Ist eine Umleitung nach Zeit eingeschaltet, erscheint nach Auflegen des Hörers am Display für kurze Zeit "Umleitung nach Zeit ein".

|                         |      | SL |
|-------------------------|------|----|
|                         |      | a  |
|                         | B    | Μ  |
| *495=Uml.nach Zeit ein? |      | A  |
|                         |      | R  |
|                         |      | •  |
|                         |      | •  |
| speichern?              |      | В  |
|                         |      |    |
|                         |      | U  |
|                         | Ð    | Μ  |
| #495=Uml.nach Zeit aus? |      | A  |
|                         |      |    |
| löschen?                |      | В  |
|                         | oder |    |
| beenden                 |      | Α  |
|                         |      | U  |
|                         |      | _  |
|                         |      |    |
|                         |      | _  |
|                         |      |    |
|                         |      |    |
|                         |      |    |

# Rückruf nutzen

Wenn ein angerufener interner Anschluss besetzt ist oder sich niemand meldet, können Sie einen Rückruf veranlassen. Dies gilt auch bei externen Anrufen über Vermittlungsstellen. Damit können Sie sich wiederholte Anrufversuche sparen. Sie erhalten den Rückruf

- · sobald der Teilnehmer nicht mehr besetzt ist,
- sobald der Teilnehmer, der sich nicht gemeldet hat, wieder ein Gespräch geführt hat.

Wenn eingerichtet (zuständigen Administrator fragen), werden alle Rückrufaufträge automatisch über Nacht gelöscht.

## Rückruf speichern

**Voraussetzung:** Ein angerufener Anschluss ist besetzt oder niemand meldet sich.

Bestätigen.

## Rückruf annehmen

Taste drücken. LED leuchtet.

Ein Teilnehmer, für den ein Rückruf gespeichert wurde, ist jetzt nicht mehr besetzt oder hatte zwischenzeitlich telefoniert. Ihr Telefon läutet jetzt und im Display erscheint "Rückruf: ...".

Hörer abheben.

oder

~

oder

entgegennehmen?

Auswählen und bestätigen, um den Rückruf entgegenzunehmen.

Rückruf?

## Gespeicherten Rückruf kontrollieren/löschen

Ruhemenü öffnen → Seite 14. Auswählen und bestätigen.

Auswählen und bestätigen, um weitere Einträge anzuzeigen.

Angezeigten Eintrag löschen

Bestätigen.

## Abfrage beenden

Auswählen und bestätigen.

| <br>odor |
|----------|
| oder     |

 $\diamond$ 

Taste drücken. LED erlischt.

#### oder

Taste drücken. LED erlischt.

Rückruf-Aufträge?

nächsten anzeigen?

löschen?

beenden?

# Während des Gesprächs

## Auf Freisprechen umschalten

Voraussetzung: Sie führen ein Gespräch über Hörer.

Taste gedrückt halten und dabei Hörer auflegen, anschließend Taste loslassen und das Gespräch fortsetzen<sup>1</sup>.

## **US-Modus**

Ist die Ländereinstellung auf US eingestellt (zuständigen Administrator fragen), brauchen Sie beim Umschalten auf Freisprechen die Lautsprecher-Taste nicht gedrückt halten, wenn Sie den Hörer auflegen.

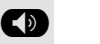

Taste drücken.

Hörer auflegen. Gespräch fortsetzen.

## Auf Hörer umschalten

Voraussetzung: Sie führen ein Gespräch durch Freisprechen.

🌽 und 💐

Hörer abheben. Gespräch fortsetzen. Das Freisprech-Mikrofon ist ausgeschaltet.

## Lauthören im Raum während des Gesprächs

Sie können andere Personen im Raum am Gespräch beteiligen. Sagen Sie dem Gesprächspartner, dass Sie den Lautsprecher einschalten.

Voraussetzung: Sie führen ein Gespräch über Hörer.

#### Einschalten

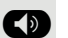

Taste drücken. LED leuchtet. Das Freisprech-Mikrofon bleibt ausgeschaltet.

#### Ausschalten

Taste drücken. LED erlischt.

## Zweitanruf (Anklopfen) nutzen

Wenn Sie ein Telefongespräch führen, bleiben Sie für einen Anrufer weiter erreichbar. Ein Hinweiston und die Anzeige "Ruf: …" im Display melden Ihnen den zweiten Anruf.

Sie können den Zweitanruf ignorieren oder annehmen.

Nehmen Sie den Zweitanruf entgegen, können Sie das erste Gespräch zuvor beenden, aber auch auf Halten legen und später weiterführen.

Den Zweitanruf oder den Hinweiston können Sie auch verhindern  $\rightarrow$  Seite 22.

**Voraussetzung:** Sie telefonieren und hören einen Hinweiston (ca. alle sechs Sekunden).

#### Erstes Gespräch beenden und Zweitanruf entgegennehmen

Hörer auflegen. Ihr Telefon läutet.

Zweitanruf entgegennehmen. Hörer abheben.

# Erstes Gespräch auf warten legen und Zweitanruf entgegennehmen

Anklopfen annehmen?

Auswählen und bestätigen.

Sie sind mit dem Zweitanrufer verbunden. Der erste Gesprächsteilnehmer wartet.

### Zweitgespräch beenden, erstes Gespräch fortsetzen

beenden und zurück?

Bestätigen.

oder

zu 23189 Coco

Hörer auflegen.

Wiederanruf des ersten Teilnehmers.

Hörer abheben.

## Rufnummer speichern

Sie können die Rufnummer Ihres Gesprächspartners für eine spätere Wahlwiederholung aus der Anruferliste  $\rightarrow$  Seite 37, speichern.

Voraussetzung: Sie führen ein Gespräch.

Auswählen und bestätigen.

Rufnr. speichern?

|                       |             | Zweiten Teilnehmer anrufen (Rückfrage)                                                                    |
|-----------------------|-------------|----------------------------------------------------------------------------------------------------|
|                       |             | Während eines Gesprächs können Sie einen zweiten Teilnehmer anrufen. Der erste Teilnehmer wartet.         |
| Rückfrage?            |             | Bestätigen.                                                                                               |
|                       |             | Zweiten Teilnehmer anrufen:                                                                               |
|                       | <b>7</b> .7 | Rufnummer des gewünschten Teilnehmers eingeben.                                                           |
|                       | oder        | Aus Anruferliste auswählen, siehe → Seite 37.                                                             |
|                       | oder        | Aus Telefonbuch auswählen, siehe $\rightarrow$ Seite 38.                                                  |
|                       |             | Zurück zum ersten Teilnehmer, zweiter Teilnehmer antwortet nicht:                                         |
| zurück zum Wartenden? |             | Bestätigen,                                                                                               |
|                       | oder        | Rückfrage beenden:                                                                                        |
| beenden und zurück?   |             | auswählen und bestätigen.                                                                                 |
|                       |             | Zum jeweils wartenden Teilnehmer wechseln (Makeln)                                                        |
| Makeln?               |             | Auswählen und bestätigen.                                                                                 |
|                       |             | Gespräch weitergeben                                                                                      |
|                       |             | Möchte Ihr Gesprächspartner noch mit einem anderen Ihrer Kollegen sprechen, übergeben Sie die Verbindung. |
| Rückfrage?            |             | Bestätigen.                                                                                               |
|                       | <b>1</b> 7  | Rufnummer des gewünschten Teilnehmers eingeben.                                                           |
|                       | <u> </u>    | Gespräch evtl. ankündigen.                                                                                |
|                       | P           | Taste drücken. Ihr Gesprächspartner und der von ihm gewünschte Teilnehmer sind verbunden.                 |
|                       | ~           | Hörer auflegen.                                                                                           |
|                       | oder        |                                                                                                    |
| Übergeben?            |             | Auswählen und bestätigen.                                                                                 |
|                       |             |                                                                                                    |
|                       |             |                                                                                                    |

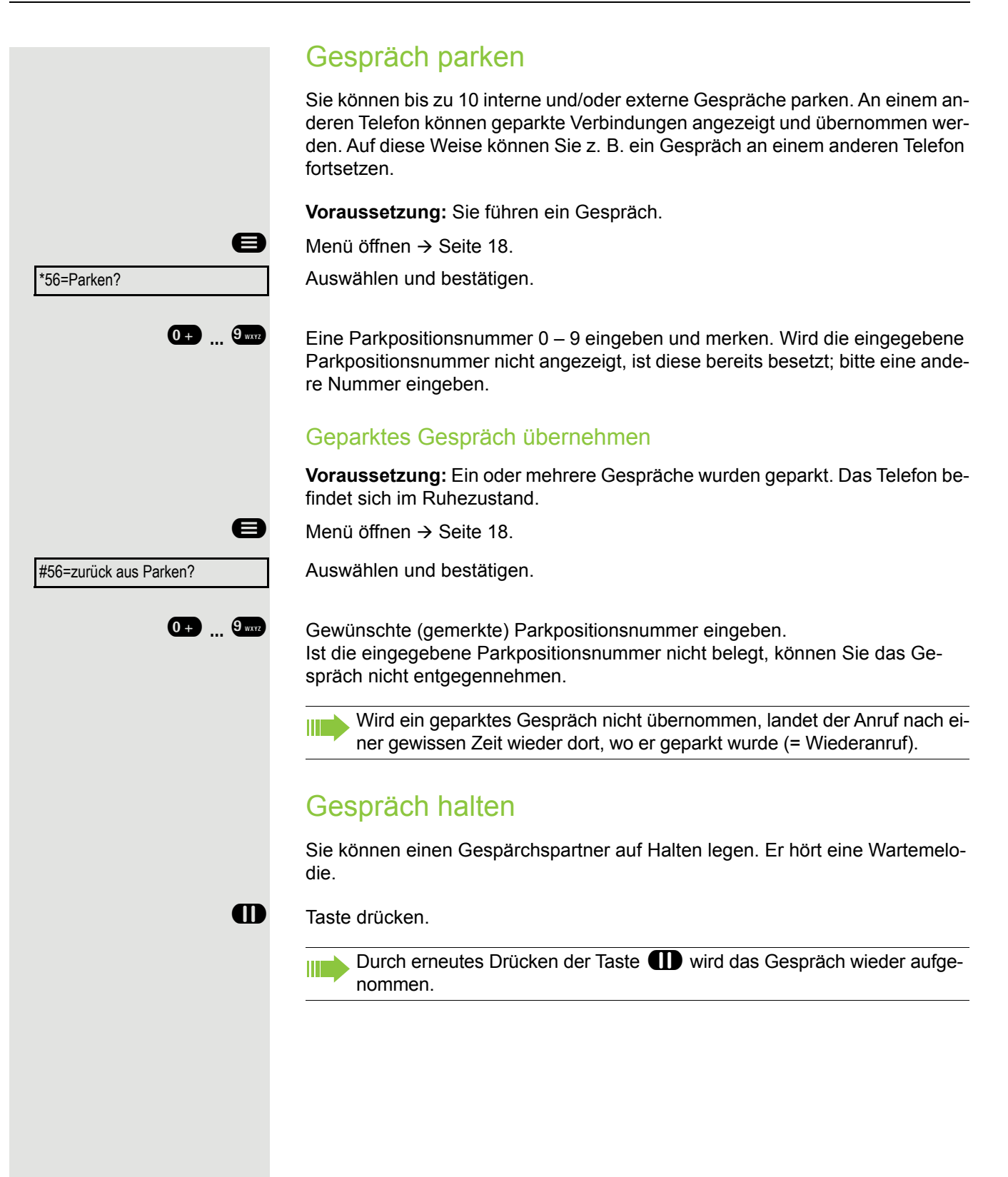

Konferenz führen Bei einer Konferenzschaltung sprechen Sie mit bis zu vier anderen Gesprächspartnern gleichzeitig. Es kann sich um externe und interne Teilnehmer handeln. Nur als Initiator der Konferenz können Sie Teilnehmer zuschalten und trennen. 8 Ersten Teilnehmer anrufen. \$ Auswählen und bestätigen. Konferenz einleiten? 0 Zweiten Teilnehmer anrufen. Konferenz ankündigen. Konferenz? Auswählen und bestätigen. • oder B Taste drücken. Ein Hinweiston signalisiert alle 30 Sekunden (abschaltbar, zuständigen Administrator fragen), dass eine Konferenz besteht. Falls sich der zweite Teilnehmer nicht meldet zurück zum Wartenden? Bestätigen. Konferenz auf bis zu fünf Teilnehmer erweitern Bestätigen. Konferenz erweitern? 8. Neuen Teilnehmer anrufen. Konferenz ankündigen. Konferenz? Auswählen und bestätigen. oder 23 Taste drücken. Gesprächspartner zu einer Konferenz zusammenschalten **Voraussetzung:** Sie führen ein Rückfragegespäch ( $\rightarrow$  Seite 49). Auswählen und bestätigen. Konferenz? oder 23 Taste drücken.

|                      |      | Teilnehmer                             |
|----------------------|------|----------------------------------------|
| TIn-Liste anzeigen?  |      | Auswählen un                           |
| blättern?            |      | So oft betätige                        |
| Teilnehmer auslösen? |      | Auswählen un                           |
|                      |      | Konferenz v                            |
| Partner verbinden?   |      | Auswählen un                           |
|                      | oder |                                        |
|                      | ~    | Hörer auflege                          |
|                      |      | Konferenz k                            |
| Konferenz beenden?   |      | Auswählen un                           |
|                      | oder |                                        |
|                      | ~    | Hörer auflege                          |
|                      |      | MFV-Nac                                |
|                      |      | Zum Steuern                            |
|                      |      | kunftsystemer<br>quenzwahl- <b>V</b> e |
|                      | 8    | Menü öffnen -                          |
| *53=MFV-Wahl?        |      | Auswählen un                           |
|                      | 5    | Mit den Taster<br>senden.              |
|                      |      | Beim Be                                |
|                      |      | Ibr Syst                               |

### aus der Konferenz trennen

d bestätigen. Der erste Teilnehmer wird angezeigt.

en, bis der gewünschte Teilnehmer angezeigt wird.

d bestätigen.

## verlassen

d bestätigen.

n, wenn eingerichtet (zuständigen Administrator fragen).

## beenden

d bestätigen.

n, wenn eingerichtet (zuständigen Administrator fragen).

## hwahl/Tonwahl durchführen

von Geräten, wie z. B. Anrufbeantworter oder automatischen Ausn, können Sie während einer Verbindung MFV-Signale (Mehr-Freerfahren) aussenden.

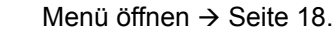

nd bestätigen.

0+ bis 9mm, \* und # können Sie jetzt MFV-Signale aus-

enden der Verbindung wird auch die MFV-Nachwahl beendet. em kann auch so konfiguriert sein, dass Sie nach dem Verbinufbau sofort mit der MFV-Nachwahl beginnen können.

# Telefonieren im Team/Chef/ Sekretariat

Wenn eingerichtet (zuständigen Administrator fragen), gehören Sie zu einem Team von Teilnehmern mit mehreren Leitungen. An Ihrem Telefon sind Leitungstasten (MULAP-Tasten)  $\rightarrow$  Seite 54 vorhanden.

# Leitungen

Man unterscheidet zwischen Haupt- und Nebenleitung. Jede dieser Leitungstypen kann privat oder gemeinsam genutzt werden  $\rightarrow$  Seite 53.

#### Hauptleitung

Jedes MultiLine-Telefon besitzt eine Hauptleitung. Diese Leitung ist für gewöhnlich über Ihre öffentliche Rufnummer erreichbar. Eingehende Anrufe an Ihre Rufnummer werden auf dieser Leitung signalisiert.

## Nebenleitung

Eine Nebenleitung an Ihrem Telefon wird von einem anderen Teilnehmer als Hauptleitung genutzt. Zugleich ist Ihre Hauptleitung, die an einem anderen Telefon eingerichtet ist, dort die Nebenleitung.

#### **Private Leitung**

Eine Leitung, die nur von einem Telefon genutzt wird. Diese Leitung kann nicht von einem anderen Telefon als Nebenleitung eingesetzt werden.

## Gemeinsam genutzte Leitung

Eine Leitung, die an mehreren Telefonen eingerichtet ist. Alle Telefone, die diese Leitung teilen, erhalten den Status der Leitung angezeigt (falls konfiguriert). Wenn z. B. eine gemeinsame Leitung von einem Telefon genutzt wird, erhalten alle anderen Telefone, die diese Leitung teilen, die Statusinformation, dass die Leitung besetzt ist.

## Direktrufleitung

Eine Leitung mit der direkten Verbindung zu einem anderen Telefon. Den Status einer Leitung erkennen Sie an der LED-Anzeige.

## Leitungsbelegung

Die Leitungsbelegung ist konfigurationsabhängig (fragen Sie Ihren zuständigen Administrator). Ist die automatische Leitungsbelegung eingerichtet, wird nach Abheben des Hörers oder Drücken der Lautsprecher-Taste automatisch eine Leitung zugewiesen.

## Leitungstasten

An einem MultiLine-Telefon fungieren die freiprogrammierbaren Tasten als Leitungstasten. Jede als "Leitungstaste" (Tastenbeschriftung: Ltg: X) eingerichtete Taste entspricht einer Leitung, somit können am

OpenScape Desk Phone CP200/CP205 bis zu 4 Leitungen eingerichtet werden.

Folgende Funktionen können Sie sich als Team-Mitglied selbst auf Tasten einrichten  $\rightarrow$  Seite 25:

- Direktruf
- Gruppenruf ein/aus

(nicht beim Cheftelefon im Team Chef/Sekretariat)

 Rufumschaltung ein/aus (nur im Team Chef/Sekretariat)

Außerdem können Sie für jede Leitung eine Taste mit der Funktion "Umleitung MULAP" (Anrufumleitung) belegen.

## LED-Anzeigen bei Leitungstasten

| LED |                     | Bedeutung                                                                                                    |
|-----|---------------------|----------------------------------------------------------------------------------------------------|
|     | dunkel              | <ul> <li>die Leitung ist im Ruhezustand.</li> </ul>                                                                                        |
|     | blinkt <sup>1</sup> | <ul> <li>ankommender Anruf auf der Leitung</li> <li>Halteerinnerung ist aktiviert</li> <li>die Leitung ist auf "Halten" gelegt.</li> </ul> |
|     | leuchtet            | <ul> <li>die Leitung ist belegt</li> </ul>                                                                                                 |

Blinkende Tasten werden in diesem Handbuch, ohne Rücksicht auf das Blinkintervall, durch dieses Symbol dargestellt. Das Blinkintervall steht für unterschiedliche Zustände, die an den entsprechenden Stellen im Handbuch genau beschrieben sind.

## Anrufe auf Leitungstasten annehmen

Voraussetzung: Ihr Telefon läutet und/oder Leitungstaste blinkt schnell.

Schnell blinkende Leitungstaste drücken.

Hörer abheben.

1

Bei aufliegendem Hörer: Freisprechen.

## Mit Leitungstasten wählen

Freie Leitungstaste drücken, über die Sie Ihre Verbindung aufbauen wollen.

Rufnummer wählen.

Wenn der Teilnehmer sich meldet: Hörer abheben.

Bei aufliegendem Hörer: Freisprechen.

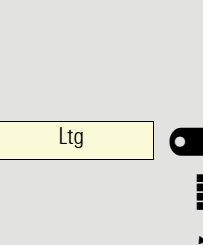

oder

oder

Ltg

## Gespräch auf einer Leitungstaste halten und wieder annehmen

Voraussetzung: Sie führen ein Gespräch über eine Leitung Ihrer Gruppe.

#### Halten

Taste "Halten" drücken.

evtl.

Hörer auflegen

oder

<u>\\\</u>

~

D

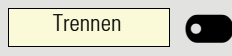

Ltg

Trennen-Taste drücken.

Je nach Konfiguration notwendig (zuständigen Administrator fragen), damit auch andere Team-Teilnehmer das gehaltene Gespräch annehmen können.

## Wieder annehmen

Langsam blinkende Leitungstaste drücken.

## Abwechselnd auf mehreren Leitungen telefonieren

Voraussetzung: Sie führen ein Gespräch über eine Leitung Ihrer Gruppe. Eine andere Leitungstaste blinkt.

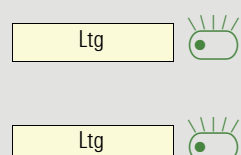

Ltg

Blinkende Leitungstaste drücken. Erster Gesprächspartner wartet auf der anderen Leitung.

Langsam blinkende Leitungstaste drücken. Zweiter Gesprächspartner wartet.

Sie können beliebig oft wechseln. Jeweils langsam blinkende Leitungstaste drücken.

## MULAP Konferenzfreigabe

Wenn freigegeben (zuständigen Administrator fragen), können Sie die Funktion "MULAP Konf. Freigabe" auf einer Taste Ihres Telefones einrichten  $\rightarrow$  Seite 25.

Das Einrichten einer Konferenz über das Menü ist in diesem Fall nicht mehr erforderlich. Ihr Teampartner muss einfach nur die blinkende Leitungstaste Ihrer Leitung an seinem Telefon drücken und kann sofort an der Konferenz teilnehmen.

Sie führen ein Gespräch.

MULAP Frei

Taste drücken. LED leuchtet.

Bis zu 3 Team-Teilnehmer können nun in die Konferenz eintreten.

**Voraussetzung:** Die Leitung auf der Sie sprechen, ist am anderen Telefon als Leitungstaste eingerichtet.

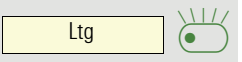

Blinkende Leitungstaste drücken.

# Direktruftasten

Jeder Team-Teilnehmer hat für jeden anderen Team-Teilnehmer eine Direktruftaste.

Somit ist jeder Team-Teilnehmer vom anderen Team-Teilnehmer direkt, einfach per Tastendruck, erreichbar.

Im Gegensatz zu einer Namentaste signalisiert Ihnen eine Direktruftaste über die LED den Zustand der anderen Nebenstelle.

LED-Meldungen von Direktruftasten verstehen

LED der Direktruftaste ist dunkel – Team-Teilnehmer telefoniert nicht.

Teilnehmer B 6 oder

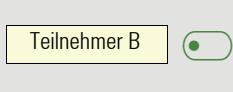

LED der Direktruftaste leuchtet - Team-Teilnehmer telefoniert oder hat Anrufschutz eingeschaltet.

LED der Direktruftaste blinkt schnell – Ich werde gerufen, bitte annehmen.

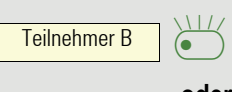

Teilnehmer B

oder  $\mathbb{H}$ 

oder

LED der Direktruftaste blinkt langsam – Anderer Team-Teilnehmer wird gerufen und hat diesen noch nicht angenommen.

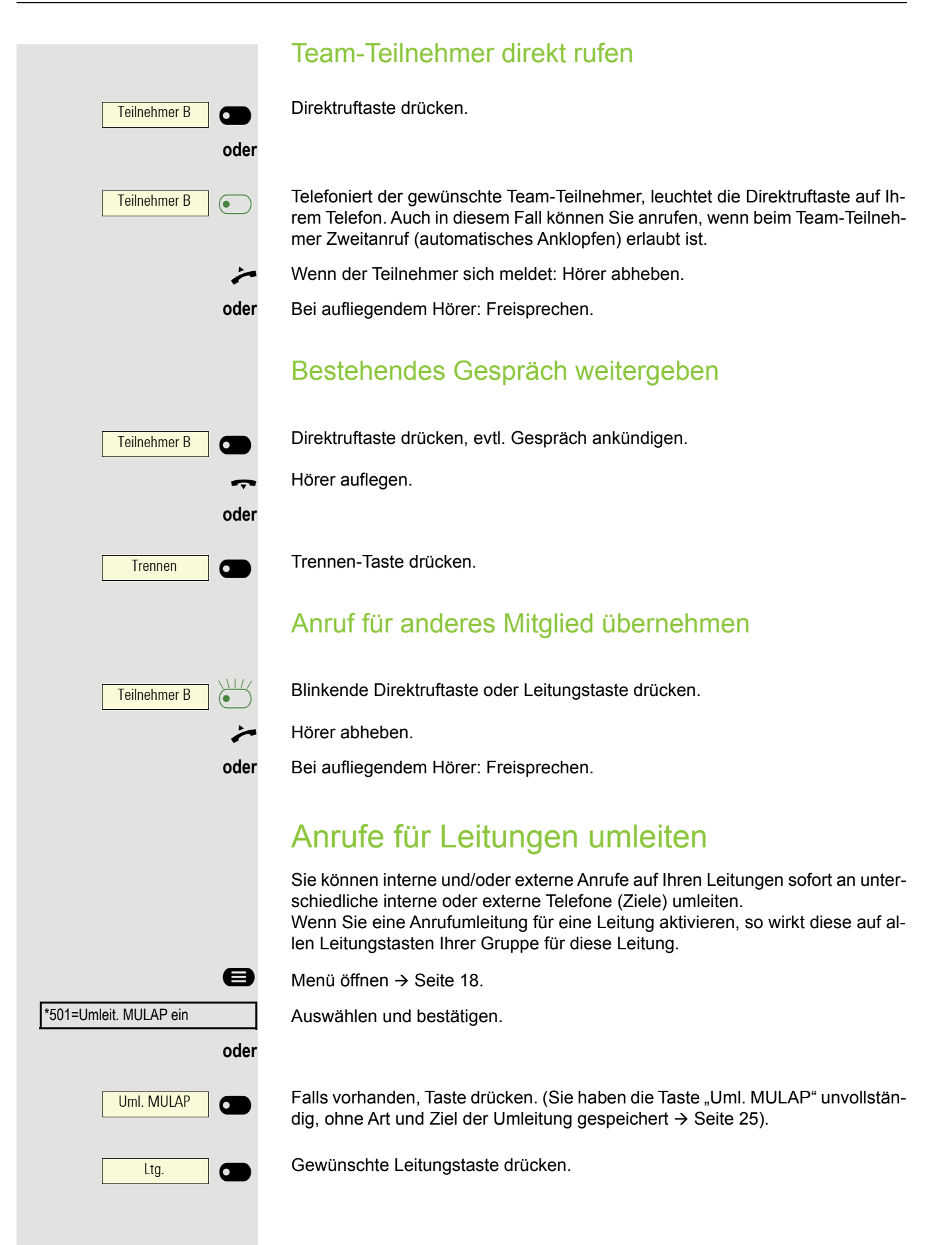

| oder                   |                                                                                                    |
|------------------------|----------------------------------------------------------------------------------------------------|
| 8                      | Gewünschte Leitungsnummer eingeben.                                                                                                    |
| 12345:                 | Leitungsnummer bestätigen.                                                                                                    |
| 1=alle Anrufe          | Auswählen und bestätigen.                                                                                                    |
| oder                   |                                                                                                    |
| 2=nur externe Anrufe   | Auswählen und bestätigen.                                                                                                    |
| 3=nur interne Anrufe   | Auswählen und bestätigen.                                                                                                    |
| 8                      | Rufnummer des Ziels eingeben.                                                                                                    |
| speichern?             | Bestätigen.                                                                                                    |
| oder                   |                                                                                                    |
| Uml. MULAP             | Falls vorhanden, Taste drücken. (Sie haben Art und Ziel der Umleitung auf die Taste "Uml. MULAP" mitgespeichert, $\rightarrow$ Seite 25.) |
|                        | Anrufumleitung ausschalten                                                                                                    |
| 8                      | Menü öffnen → Seite 18.                                                                                                    |
| #501=Umleit. MULAP aus | Auswählen und bestätigen.                                                                                                    |
| Ltg.                   | Gewünschte Leitungstaste drücken.                                                                                                    |
| oder<br>I<br>oder      | Gewünschte Leitungsnummer eingeben.                                                                                                    |
| Uml. MULAP             | Falls vorhanden, Taste drücken.                                                                                                    |
|                        | Ist eine Anrufumleitung für eine Leitung eingeschaltet, ertönt beim Bele-<br>gen ein Sonderwählton.                                       |
|                        | LED-Meldungen der Taste "Uml. MULAP" verstehen                                                                                            |
| Uml. MULAP             | LED der Taste "Uml. MULAP" ist dunkel – Für diese Leitung ist keine Anrufum-<br>leitung aktiv.                                            |
| oder                   |                                                                                                    |
| Uml. MULAP             | LED der Taste "Uml. MULAP" leuchtet – Für diese Leitung ist eine Anrufumlei-<br>tung aktiv.                                               |
| oder                   |                                                                                                    |
|                        | LED der Taste "Uml. MULAP" blinkt langsam – Leitung ist Ziel einer Anrufum-                                                               |

leitung.

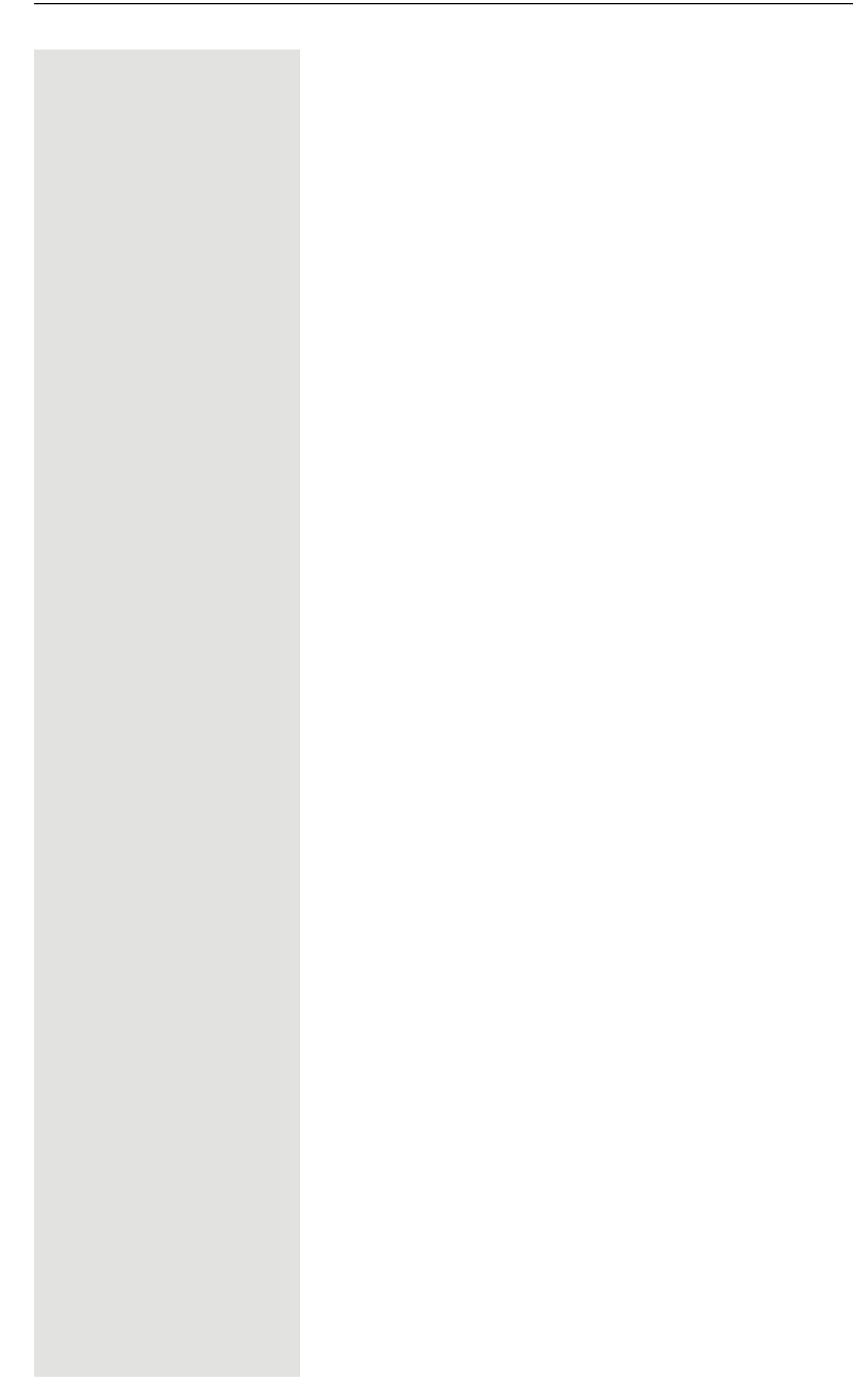

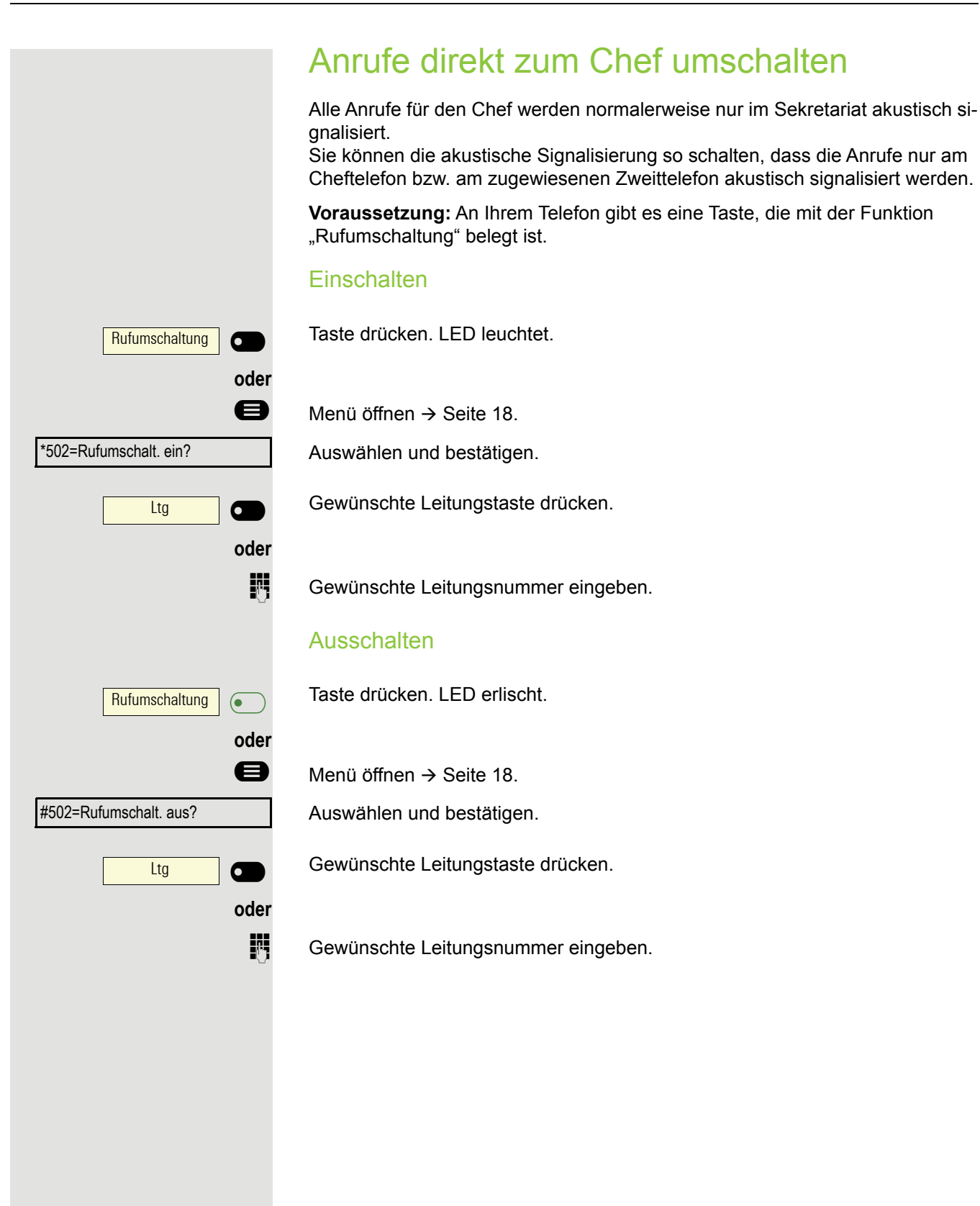

# Gruppenruf/Sammelanschluss

Wenn eingerichtet (zuständigen Administrator fragen), ist Ihr Anschluss Teil eines Teams. Das Team besteht aus internen Telefonanschlüssen, die bestimmte Funktionen nutzen können.

# Gruppenruf ein/ausschalten

Gehört Ihr Telefon zu einer Anlagenvernetzung über LAN, sind Besonderheiten zu beachten → Seite 80!

Wenn eingerichtet (zuständigen Administrator fragen), gehören Sie zu einer oder mehreren Gruppen von Teilnehmern, die jeweils über Sammelanschlussoder Gruppenruf-Rufnummern erreichbar sind.

Ankommende Anrufe werden der Reihe nach (= Sammelanschluss) oder gleichzeitig (= Gruppenruf) an allen Telefonen der Gruppe signalisiert, bis ein Gruppenmitglied den Anruf entgegennimmt.

Jeder Teilnehmer der Gruppe kann auch unter seiner eigenen Rufnummer erreichbar bleiben.

Den Ruf für den Sammelanschluss, Gruppenruf oder für die einzelnen Leitungen einer Gruppe können sie aus- und einschalten.

#### Sie gehören zu einem Sammelanschluss oder zum Gruppenruf

Ruhemenü öffnen  $\rightarrow$  Seite 14.

Auswählen und bestätigen,

Ø Gruppenruf aus? oder Gruppenruf ein? Gruppenruf ein/aus 0 oder Gruppenruf ein/aus 6 ⊘ Gruppenruf aus? oder Gruppenruf ein? Gruppenruf ein/aus 0 oder

Gruppenruf ein/aus

301 X Gruppennamen

6

auswählen und bestätigen.

Taste drücken.

Taste drücken.

#### Sie gehören zu mehreren Gruppen

Ruhemenü öffnen → Seite 14.

Auswählen und bestätigen,

auswählen und bestätigen.

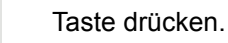

Taste drücken.

Erscheint ein "X" zwischen Gruppen-/Leitungsnummer (z. B. 301) und Gruppenname, ist der Ruf für diese Gruppe/Leitung eingeschaltet.

| oder                |                                                                                                    |
|---------------------|----------------------------------------------------------------------------------------------------|
| 301 Gruppennamen    | Kein "X" bedeutet, dass der Ruf ausgeschaltet ist.                                                                                                    |
| blättern?           | Bestätigen. Die nächste Gruppen-/Leitungsnummer mit Gruppename wird an-<br>gezeigt.                                                                                                    |
| oder                |                                                                                                    |
| Gruppenruf aus?     | Auswählen und bestätigen.<br>Der Ruf für die angezeigte Gruppe/Leitung wird ausgeschaltet.                                                                                                    |
| oder                |                                                                                                    |
| Gruppenruf ein?     | Auswählen und bestätigen.<br>Der Ruf für die angezeigte Gruppe/Leitung wird eingeschaltet.                                                                                                    |
| oder                |                                                                                                    |
| #=Alle Gruppen aus? | Auswählen und bestätigen.<br>Der Ruf für alle Gruppen/Leitungen wird ausgeschaltet.                                                                                                    |
| oder                |                                                                                                    |
| *=Alle Gruppen ein? | Auswählen und bestätigen.<br>Der Ruf für alle Gruppen/Leitungen wird eingeschaltet.                                                                                                    |
|                     | Haben Sie für eine andere Gruppe/Leitung den Ruf eingeschaltet oder für alle Gruppen/Leitungen, denen Sie angehören, den Ruf ausgeschaltet, ertönt beim Abheben des Hörers ein Sonderwählton. |

# Anruf für Kollegin/Kollegen im Team übernehmen

Anrufe für Telefone innerhalb eines Teams (Anrufübernahmegruppe; zuständigen Administrator fragen), können Sie an Ihrem Telefon übernehmen; auch während eines Gesprächs.

Anders als bei der Direktruf-Funktion benötigen Sie hierfür keine eingerichtete Direktruftaste, siehe Seite 57.

**Voraussetzung:** Ihr Telefon läutet kurz. Am Display erscheint in der oberen Zeile des Displays "Ruf bei:" mit Rufnummer oder Name des Veranlassers und in der unteren Zeile Rufnummer oder Name des Anrufers.

Übernahme, Gruppe?

Bestätigen.

A

# Ruf zuschalten

Sie können Anrufe für Ihr Telefon an bis zu 5 weiteren internen Telefonen akustisch signalisieren lassen. Derjenige, der zuerst den Anruf entgegennimmt, erhält das Gespräch.

Gehört Ihr Telefon zu einer Anlagenvernetzung über LAN, sind Besonderheiten zu beachten  $\rightarrow$  Seite 83!

Telefone für die Rufzuschaltung speichern/anzeigen/löschen

Menü öffnen → Seite 18.

Auswählen und bestätigen.

Der Benutzerführung am Display folgen (Interne Rufnummer eingeben).

Gehört Ihr Telefon zu einer Rufzuschaltung, sehen Sie am Display die Rufnummer oder den Namen des Veranlassers (obere Zeile) und des Anrufers (untere Zeile).

#### Löschen von allen rufzugeschalteten Telefonen

Auswählen und bestätigen.

\*81=Rufzuschaltung?

Rufzuschaltung aus?

#### Anrufe bei Anrufverteilung (UCD) Wenn eingerichtet (zuständigen Administrator fragen), gehören Sie zu einer Gruppe von Teilnehmern (Agenten), auf die Anrufe verteilt werden. Ein eingehender Anruf wird immer dem Agenten zugestellt, der die längste Ruhephase hatte. Zu Dienstbeginn/-ende an-/abmelden e Menü öffnen → Seite 18. Anrufverteilung? Auswählen und bestätigen. \*401=anmelden? Bestätigen, oder #401=abmelden? auswählen und bestätigen. . Zum Anmelden Identifikationsnummer ("Bearbeiter:") eingeben (zuständigen Administrator fragen). Während der Arbeitszeit ab-/anmelden e Menü öffnen → Seite 18. Anrufverteilung? ŧ Auswählen und bestätigen. #402=nicht verfügbar? Bestätigen. oder

auswählen und bestätigen.

\*402=verfügbar?

65

|                                  | Nachbearbeitungszeit anfordern/einschalten                                                                                                    |
|----------------------------------|----------------------------------------------------------------------------------------------------|
|                                  | Um in Ruhe für das letztbeantwortete Gespräche Nacharbeiten erledigen zu können, lässt sich eine Nachbearbeitungszeit anfordern/einschalten. Ihr Telefon wird für eine festeingestelle Zeitspanne, oder bis Sie sich wieder zurückmelden, aus der Anrufverteilung genommen. |
| 8                                | Menü öffnen → Seite 18.                                                                                                    |
| Anrufverteilung?                 | Auswählen und bestätigen.                                                                                                    |
| *403=nachbearbeiten ein?         | Bestätigen.                                                                                                    |
| oder<br>#403=nachbearbeiten aus? | auswählen und bestätigen.                                                                                                    |
|                                  | Nachtschaltung für Anrufverteilung ein-/ausschalten                                                                                                    |
| 8                                | Menü öffnen → Seite 18.                                                                                                    |
| Anrufverteilung?                 | Auswählen und bestätigen.                                                                                                    |
| *404=Nacht-Ziel ein?             | Bestätigen.                                                                                                    |
| #404=Nacht-Ziel aus?             | auswählen und bestätigen.                                                                                                    |
|                                  | Anzahl der wartenden Anrufe abfragen                                                                                                    |
| 8                                | Menü öffnen → Seite 18.                                                                                                    |
| Anrufverteilung?                 | Auswählen und bestätigen.                                                                                                    |
| *405=Zahl der Anrufe?            | Bestätigen.                                                                                                    |
|                                  |                                                                                                    |
|                                  |                                                                                                    |
|                                  |                                                                                                    |
|                                  |                                                                                                    |
|                                  |                                                                                                    |
|                                  |                                                                                                    |

# Privatsphäre/Sicherheit

# Ruhefunktion ein-/ausschalten

Um nicht gestört zu werden, können Sie die Ruhefunktion einschalten. Anrufe werden nur noch durch ein Rufzeichen und am Display angezeigt.

#### Einschalten

Ruhemenü öffnen → Seite 14. Auswählen und bestätigen,

Ruhe ein?

Ruhe aus?

## Ausschalten

Ruhemenü öffnen → Seite 14.

auswählen und bestätigen.

# Anrufschutz ein-/ausschalten

Um nicht gestört zu werden, können Sie den Anrufschutz einschalten. Interne Anrufer hören den Besetzton, externe Anrufer erreichen ein anderes festlegbares Telefon (zuständigen Administrator fragen).

#### Einschalten

Ruhemenü öffnen → Seite 14.

Auswählen und bestätigen.

Anrufschutz ein?

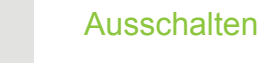

Ruhemenü öffnen → Seite 14.

#### Anrufschutz aus?

Bestätigen.

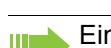

Ein Sonderwählton (schwirrender Dauerton) erinnert Sie nach Abheben des Hörers an den eingeschalteten Anrufschutz.

Berechtigte interne Anrufer durchbrechen den Anrufschutz automatisch nach fünf Sekunden.

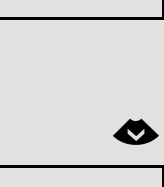

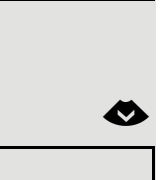

Ø

Ø

Ø

# Rufnummernanzeige beim Angerufenen unterdrücken

Sie können verhindern, dass Ihre Rufnummer oder Ihr Name beim extern Angerufenen im Display erscheint. Dieses bleibt solange aktiv, bis Sie es wieder zurücknehmen.

#### Einschalten

Ruhemenü öffnen → Seite 14.

Auswählen und bestätigen.

#### Ausschalten

Ruhemenü öffnen → Seite 14.

Auswählen und bestätigen.

 Der zuständige Administrator kann für alle Telefone die Rufnummernunterdrückung ein-/ausschalten.

# Telefon gegen Missbrauch sperren

Sie können verhindern, dass Unbefugte bestimmte Funktionen an Ihrem Telefon während Ihrer Abwesenheit ausführen. Z. B. können das Wählen externer Rufnummern und der Zugang zu Ihrem Briefkasten unterbunden werden. Fragen Sie Ihren Administrator, welche Funktionen gesperrt werden.

## Telefon abschließen

Ruhemenü öffnen → Seite 14. Auswählen und bestätigen.

Tel. abschließen?

Im abgeschlossenen Zustand ertönt beim Abheben des Hörers ein Sonderwählton. Intern kann wie gewohnt gewählt werden.

Ihr Telefon kann auch von einer berechtigten Stelle  $\rightarrow$  Seite 69 aus ab-/ aufgeschlossen werden.

## Telefon aufschließen

Ruhemenü öffnen → Seite 14.

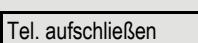

Auswählen und bestätigen.

Code (Schlosscode) eingeben  $\rightarrow$  Seite 69.

Rufnr.unterdrücken?

Rufnr. weitergeben?

⊘

Ø

 $\mathbf{ }$ 

μ.

|                         | Anderes Telefon gegen Missbrauch sperren                                                                                                    |
|-------------------------|----------------------------------------------------------------------------------------------------|
|                         | Wenn eingerichtet (zuständigen Administrator fragen), können Sie andere Tele-<br>fone gegen unberechtigte Nutzung abschließen und wieder aufschließen.               |
|                         | Hat ein Telefonbenutzer sein Telefon abgeschlossen, und seinen persönlichen Schlosscode vergessen, können Sie durch diese Funktion sein Telefon wieder aufschließen. |
| 8                       | Menü öffnen → Seite 18.                                                                                                    |
| *943=zentr.Codeschloss? | Auswählen und bestätigen.                                                                                                    |
|                         | Interne Rufnummer des Telefons eingeben, das auf-/abgeschlossen werden soll.                                                                                         |
| *=Codeschloss ein?      | Bestätigen,                                                                                                    |
| oder                    |                                                                                                    |
| #=Codeschloss aus?      | auswählen und bestätigen.                                                                                                    |
|                         |                                                                                                    |
|                         | Persönlichen Schlosscode speichern                                                                                                    |
|                         | Um die Funktionen                                                                                                    |
|                         | <ul> <li>Telefon gegen Missbrauch sperren → Seite 68</li> <li>Anderes Telefon wie Ihr eigenes nutzen → Seite 74</li> </ul>                                           |
|                         | auswählen zu können, müssen Sie einen persönlichen Code eingeben, den Sie<br>selbst speichern können.                                                                |
| 8                       | Menü öffnen → Seite 18.                                                                                                    |
| *93=Schlosscode ändern? | Bestätigen.                                                                                                    |
|                         | Aktuellen 5-stelligen Code eingeben.<br>Haben Sie noch keinen Code vergeben, verwenden Sie bei der Ersteingabe<br>"00000".                                           |
| IJ                      | Neuen Code eingeben.                                                                                                    |
|                         |                                                                                                    |
| •                       | Neuen Code wiederholen.                                                                                                    |
|                         | Sollten Sie Ihren Code vergessen haben, hilft Ihnen der zuständige Ad-<br>ministrator. Es kann Ihren Code auf "00000" zurücksetzen.                                  |
|                         |                                                                                                    |
|                         |                                                                                                    |
|                         |                                                                                                    |
|                         |                                                                                                    |
|                         |                                                                                                    |
|                         |                                                                                                    |
|                         |                                                                                                    |
|                         |                                                                                                    |

# Weitere Einstellungen und Funktionen

# Verbindungskosten

Verbindungskosten für Ihr Telefon anzeigen (nicht für USA)

Für das aktuelle Gespräch:

Sollen die Kosten während eines kostenpflichtigen Gesprächs laufend angezeigt werden, muss dies Ihr zuständiger Administrator beim Netzbetreiber beantragen. Die Anzeige der Gesprächskosten muss beim Netzbetreiber beantragt

und vom zuständigen Administrator eingerichtet sein.

Je nach Einstellung werden die Gesprächskosten während oder nach Gesprächsende im Display angezeigt.

Je nach Netzbetreiber werden auch kostenfreie externe Gespräche anzeigt. Im Display erscheint vor oder während des Gesprächs "gebührenfrei". Ist keine Kostenanzeige eingerichtet, erscheint im Display die gewählte Rufnummer und/oder die Gesprächsdauer.

Wird ein Gespräch weitergegeben, werden die Kosten dem Telefon zugeordnet, auf das übergeben wurde.

## Für alle und für das zuletzt geführte Gespräch

Zuerst werden die Verbindungskosten für das zuletzt geführte kostenpflichtige Gespräch angezeigt. Nach fünf Sekunden werden die aufgelaufenen Verbindungskosten (Summe) angezeigt.

Menü öffnen → Seite 18.

Auswählen und bestätigen.

\*65=Kostenanzeige?

e

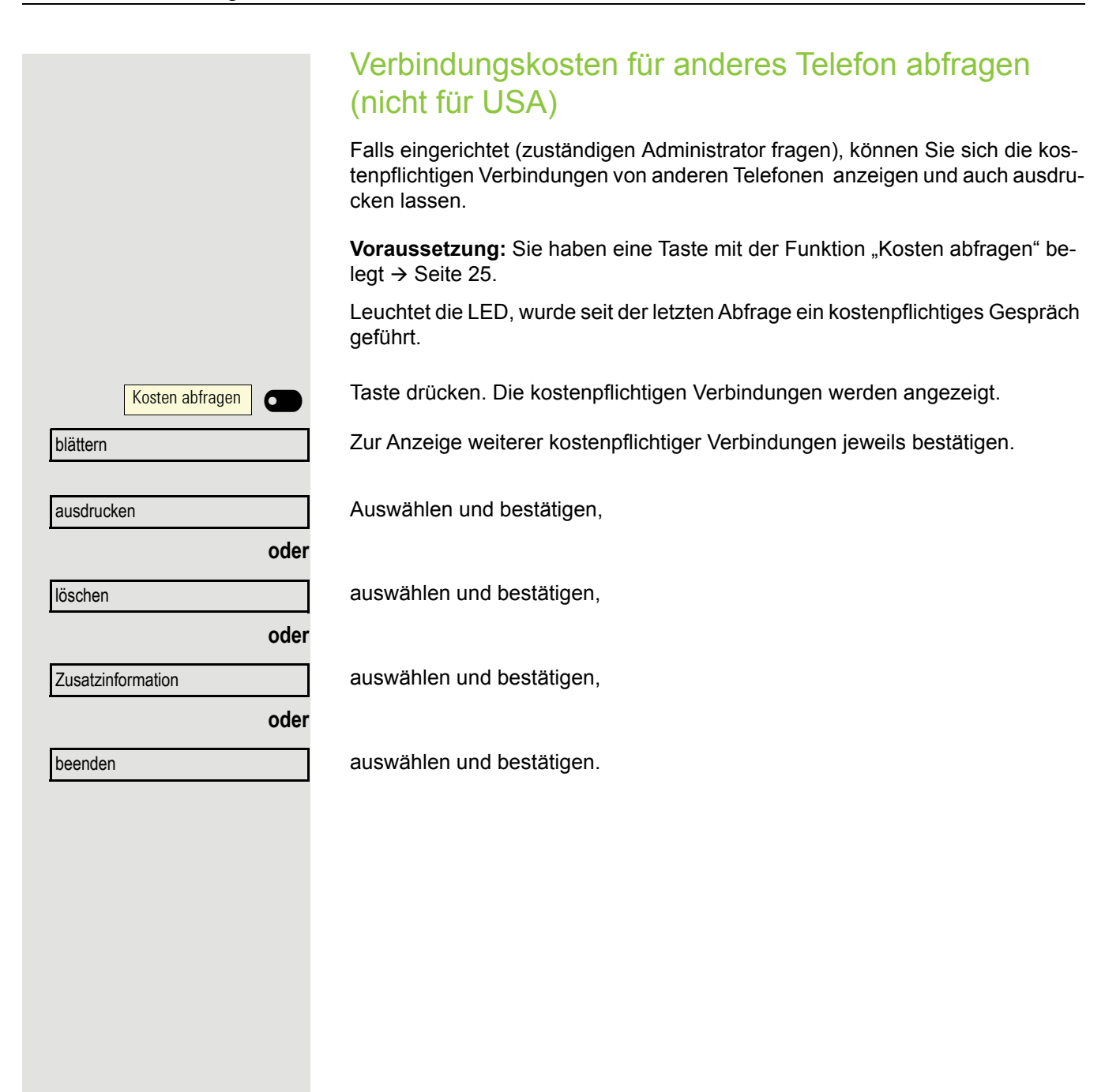

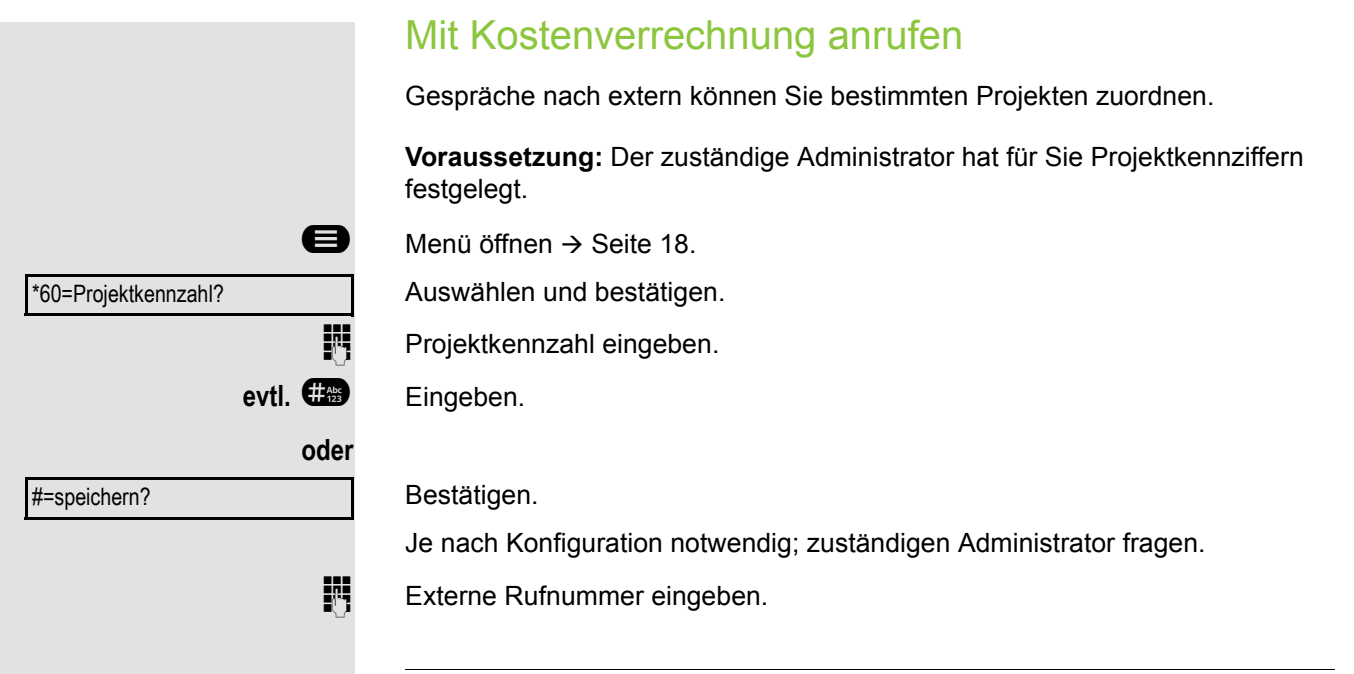

Sie können auf gleichem Wege auch während eines externen Gesprächs die Projektkennzahl eingeben.
Ø

Я.,

oder

oder

evtl. 2 ABC oder 7 PORS

\*46=Termin ein?

einmalig?

täglich?

speichern?

#46=Termin aus?

löschen?

beenden?

# Terminfunktion

Sie können sich von Ihrem Telefon anrufen lassen, um an Termine erinnert zu werden  $\rightarrow$  Seite 73. Dazu müssen Sie die gewünschten Zeitpunkte der Anrufe speichern. Möglich ist dies für die jeweils nächsten 24 Stunden oder für einen sich täglich wiederholenden Termin.

#### Termin speichern

Menü öffnen → Seite 18.

Bestätigen.

Uhrzeit 4-stellig eingeben, z. B. 0905 für 9.05 Uhr (= 9.05 a.m.) oder 1430 für 14.30 Uhr (= 2.30 p.m.).

Bei Spracheinstellung "amerikanisch" (einstellen → Seite 20) können Sie die Kennzahl 2 für "am" oder 7 für "pm" eingeben (Standard = "am"). Bestätigen.

Auswählen und bestätigen.

Bestätigen.

#### Gespeicherten Termin löschen/abfragen

Menü öffnen → Seite 18.

Bestätigen.

Bestätigen.

Auswählen und bestätigen.

#### An einen Termin erinnert werden

**Voraussetzung:** Sie haben einen Termin gespeichert  $\rightarrow$  Seite 73. Der gespeicherte Zeitpunkt tritt ein.

Das Telefon läutet. Die Terminzeit wird angezeigt.

Taste 2x drücken.

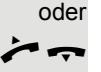

**(**)

Hörer abheben und wieder auflegen.

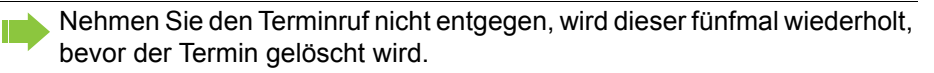

| Termin um 1200 |   |
|----------------|---|
|                | ( |
|                |   |
|                | ~ |

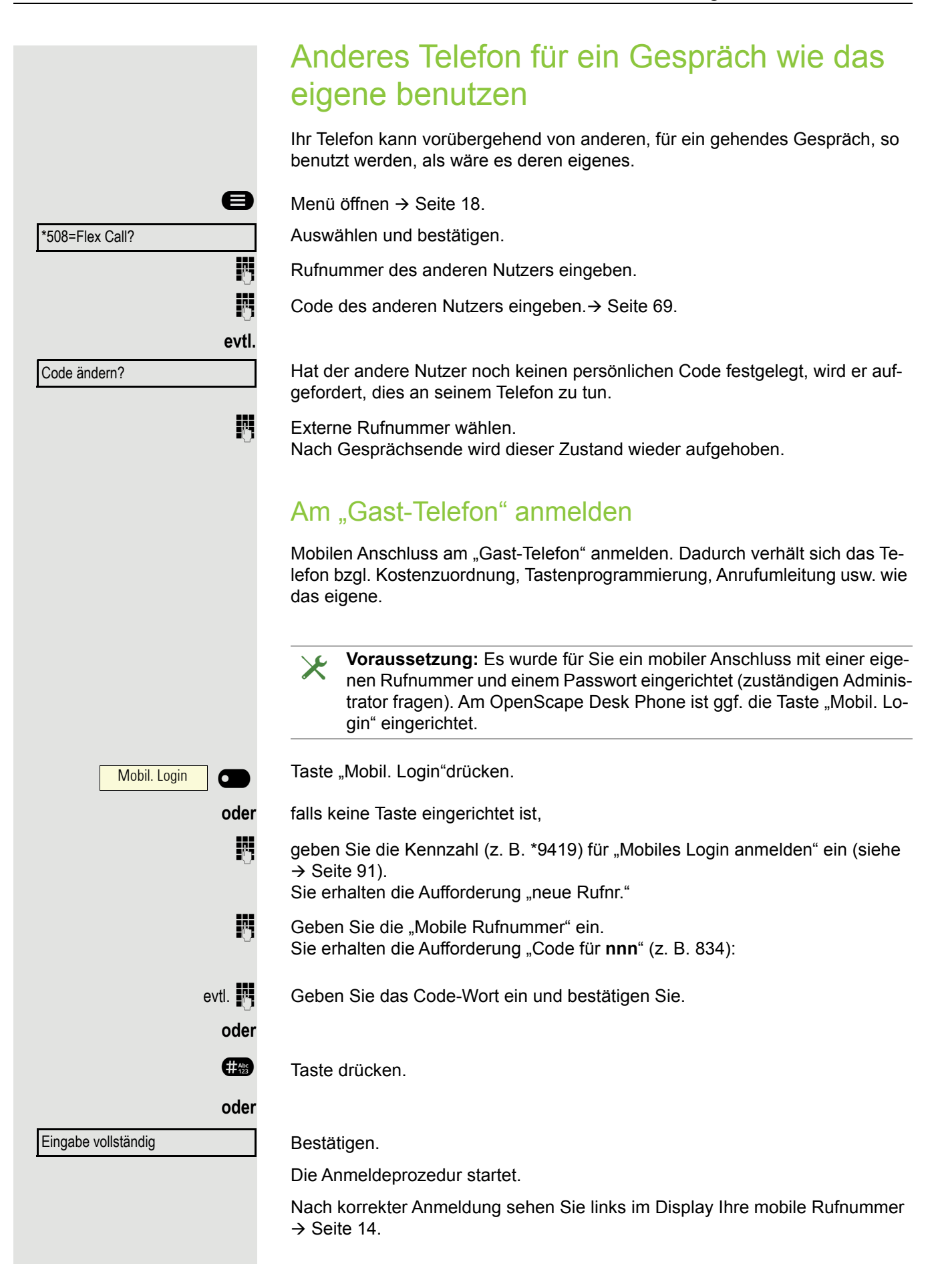

Wenn Sie Ihren Anschluss vom ersten "Gast-Telefon" zu einem zweiten "Gast-Telefon" verlegen wollen, melden Sie sich am zweiten "Gast-Telefon" ganz normal an (siehe  $\rightarrow$  Seite 74).

Wenn Sie sich an einem weiteren Telefon mit Ihrer PIN Nummer anmelden, ohne sich vorher an dem anderen Telefon abgemeldet zu haben, so wird die Abmeldung nun automatisch erfolgen.

#### Am "Gast-Telefon" abmelden

Wenn Sie Ihren Anschluss am "Gast-Telefon" nicht mehr benötigen bzw. wenn Sie zu einem anderen Telefon wechseln wollen, melden Sie sich am "Gast-Telefon"ab.

Mobil. Login

oder

**P**.

6

falls keine Taste eingerichtet ist,

Taste drücken.

geben Sie die Kennzahl (z. B. #9419) für "Mobiles Login abmelden" ein (siehe  $\rightarrow$  Seite 91).

Die Abmeldeprozedur startet.

Das "Gast-Telefon" steht jetzt mit seiner ursprünglichen Rufnummer, den Eigenschaften und Funktionen wieder zur Verfügung. Eine eventuell eingerichtete Anrufumleitung kann wieder aufgehoben werden.

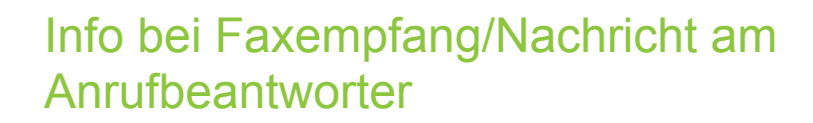

Ist an Ihrem System ein Fax oder ein Anrufbeantworter angeschlossen und Sie haben eine freie Taste mit der Funktion "Info bei Fax/Anrufbe." belegt → Seite 25, leuchtet diese, nachdem ein Fax oder eine Nachricht eingetroffen ist.

#### Signalisierung ausschalten

Info bei Fax/Anrufbe.

Leuchtende Taste "Info bei Fax/Anrufbe." drücken. LED erlischt.

## Dienste/Funktionen zurücksetzen (übergreifendes Löschen für ein Telefon)

Es steht eine generelle Rücksetzprozedur für eingeleitete Funktionen zur Verfügung. Folgende Funktionen werden gelöscht, falls aktiviert:

- Umleitung ein
- Antwort-Text ein
- Rufzuschaltung
- Rufnr.unterdrücken
- · Anklopfen ohne Ton
- Anrufschutz ein
- Ruhe ein

e

- Infos anzeigen
- Rückruf-Aufträge
- Menü öffnen → Seite 18.

#0=Dienste zurücksetzen?

Auswählen und bestätigen.

#### Funktionen für ein anderes Telefon aktivieren Wenn eingerichtet (zuständigen Administrator fragen), können Sie folgende Funktionen für andere Telefone ein- oder ausschalten (assoz. Dienste): Anrufschutz ein/Anrufschutz aus, Kennzahl \*97/#97 → Seite 67 Umleitung ein, Kennzahl \*11, \*12, \*13/#1 → Seite 43 • Tel. abschließen/Tel. aufschließen, Kennzahl \*66/#66 → Seite 68 Rufzuschaltung, Kennzahl \*81/#81 → Seite 62 Antwort-Text ein/Antwort-Text aus, Kennzahl \*69/#69 → Seite 41 • Gruppenruf ein/Gruppenruf aus, Kennzahl \*85/#85 → Seite 62 • Dienste zurücksetzen, Kennzahl #0 → Seite 76 Nachtschaltung ein/Nachtschaltung aus, Kennzahl \*44/#44 → Seite 24 • Termin ein/Termin aus, Kennzahl \*46/#46 → Seite 73 e Menü öffnen $\rightarrow$ Seite 18. Bestätigen. \*83=assoz. Dienste? 8 Interne Rufnummer des Telefons eingeben, für das die Funktion aktiviert werden soll. Р., Kennzahl – z. B. \*97 für Anrufschutz ein – eingeben. Für evtl. weiteren Eingaben der Benutzerführung am Display folgen.

## Systemfunktionen von extern nutzen DISA (Direct Inward System Access)

Wenn eingerichtet (zuständigen Administrator fragen), können Sie von extern (außerhalb) – wie als interner Teilnehmer – über Ihre OpenScape Business eine gehende externe Verbindungen aufbauen. Außerdem lassen sich folgende Funktionen Ihres Systems aktivieren oder deaktivieren:

- Dienste zurücksetzen, Kennzahl #0 → Seite 76
- Umleitung ein/Umleitung aus, Kennzahl \*1/#1 → Seite 43
- Tel. abschließen/Tel. aufschließen, Kennzahl \*66/#66 → Seite 68
- Schlosscode ändern, Kennzahl \*93 → Seite 69
- Info senden/Infos anzeigen, Kennzahl \*68/#68 → Seite 40
- Antwort-Text ein/Antwort-Text aus, Kennzahl \*69/#69 → Seite 41
- Rufzuschaltung/Rufzuschaltung aus, Kennzahl \*81/#81 → Seite 62
- Gruppenruf ein/Gruppenruf aus, Kennzahl \*85/#85 → Seite 62
- Rufnr.unterdrücken/Rufnr. weitergeben, Kennzahl \*86/#86 → Seite 68
- Anklopfen ohne Ton/Anklopfen mit Ton, Kennzahl \*87/#87  $\rightarrow$  Seite 22
- Türöffner, Kennzahl \*61 → Seite 32
- Türfreigabe ein/Türfreigabe aus, Kennzahl \*89/#89 → Seite 22
- Anrufschutz ein/Anrufschutz aus, Kennzahl \*97/#97 → Seite 67
- Ruhe ein/Ruhe aus, Kennzahl \*98/#98 → Seite 67
- Kurzrufnr. wählen, Kennzahl \*7 → Seite 39
- assoz. Dienste, Kennzahl \*83 → Seite 77

**Voraussetzung:** Sie haben ein Telefon mit Tonwahl (MFV-Wahl) oder Sie können Ihr Telefon auf Tonwahl umschalten. Das Telefon ist nicht an der OpenScape Business angeschlossen.

Verbindung zur OpenScape Business herstellen. Rufnummer eingeben (zuständigen Administrator fragen).

Dauerton abwarten (Telefon evtl. auf Tonwahl umschalten), dann die Ihnen zugeteilte interne Rufnummer und den zugehörigen persönlichen Schlosscode eingeben.

Kennzahl eingeben (nur notwendig, wenn im System programmiert).

Wählton abwarten und Kennzahl – z. B. \*97 für Anrufschutz ein – eingeben. Evtl. weitere Eingaben durchführen, siehe auch Bedienungsanleitung für IWV/ MFV-Telefone).

# oder

7.

14

#Abc 123

**P**7

Externe Rufnummer wählen.

Es lässt sich jeweils immer nur eine Funktion oder eine gehende Verbindung durchführen.

Nach erfolgreicher Aktivierung einer Funktion wird die Verbindung sofort getrennt.

Bei einem Extern-Gespräch wird die Verbindung getrennt, sobald einer der Gesprächspartner beendet.

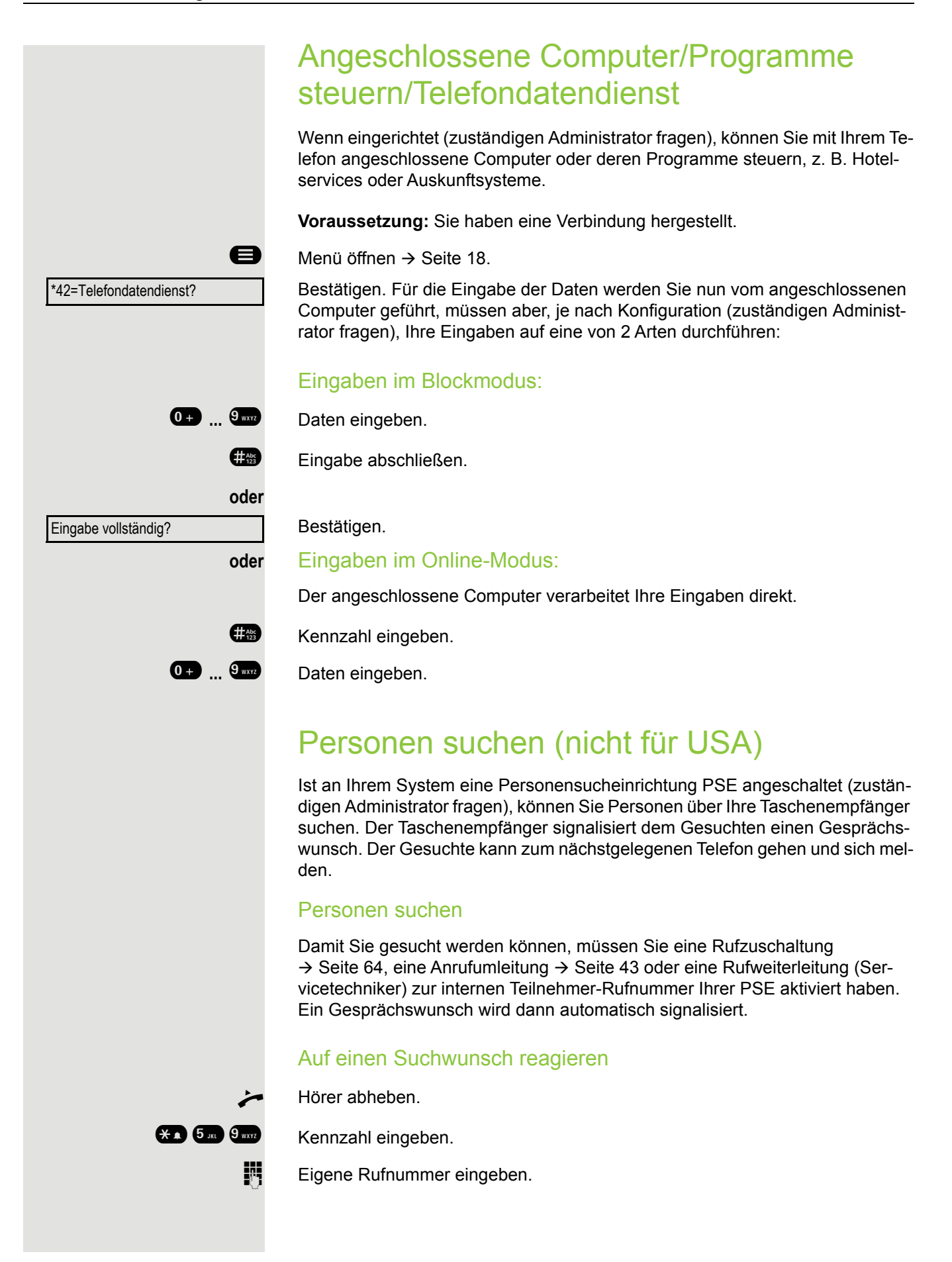

# Spezielle Funktionen bei Vernetzung

Ist Ihr Telefon in eine Umgebung eingebunden, in der mehrere OpenScape Business miteinander vernetzt sind, so telefonieren Sie über das Netzwerk.

Ist dies der Fall, müssen Sie bei einigen Funktionen bestimmte Besonderheiten beachten. Diese sind nachfolgend beschrieben.

## Herausschalten aus Sammelanschluss/ Gruppenruf

**Voraussetzung:** Sie gehören zum Sammelanschluss/Gruppenruf  $\rightarrow$  Seite 62 einer anderen OpenScape Business

Ruhemenü öffnen → Seite 14.

Auswählen und bestätigen.

(DISA-) Rufnummer der anderen OpenScape Business eingeben.

Eingabe bestätigen.

(DISA-) Rufnummer Ihres Telefons eingeben.

Eingabe bestätigen.

Auswählen und bestätigen,

auswählen und bestätigen.

Sie gehören zu mehreren Gruppen einer anderen OpenScape Business

Gruppennummer für "gezieltes Heraus-/Hineinschalten" eingeben.

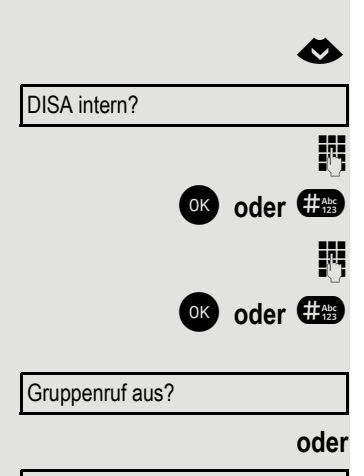

84

Gruppenruf ein?

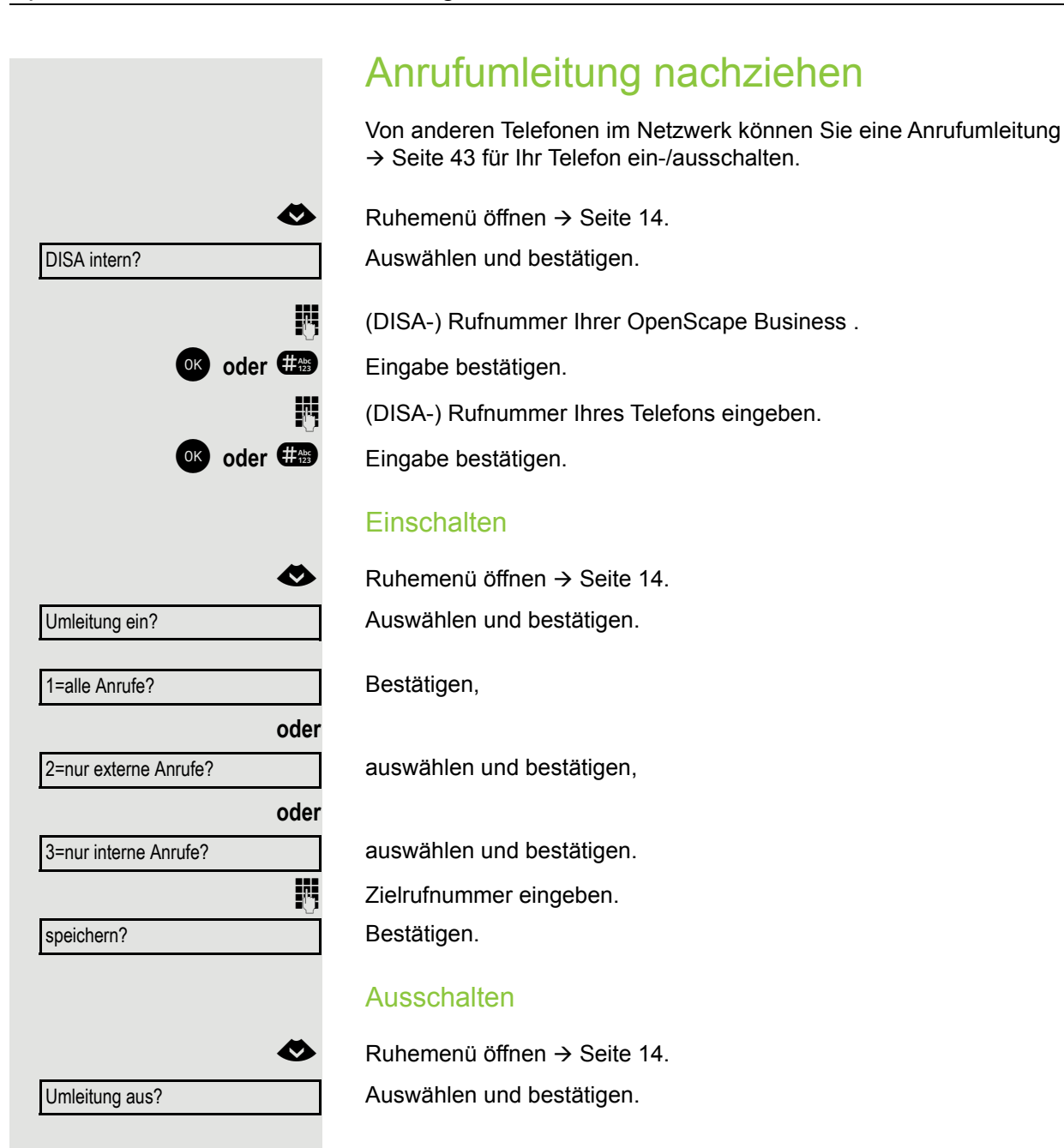

## Nachtschaltung nutzen

Wenn berechtigt (zuständigen Administrator fragen), können Sie auch Telefone anderer OpenScape Business-Anlagen als Nachtziel→ Seite 24 festlegen.

Ruhemenü öffnen → Seite 14.

Auswählen und bestätigen.

(DISA-) Rufnummer der OpenScape Business eingeben, an der das Nachtziel-Telefon angeschlossen ist.

Eingabe bestätigen.

(DISA-) Rufnummer des Telefons eingeben, von dem aus Sie die Nachtschaltung ein-/ausschalten.

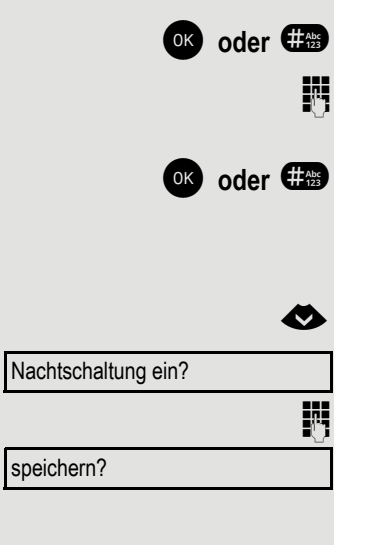

Ø

P,

 $\checkmark$ 

Eingabe bestätigen.

#### Einschalten

Ruhemenü öffnen  $\rightarrow$  Seite 14.

Auswählen und bestätigen.

Zielrufnummer eingeben (= Nachtschaltung temporär). Bestätigen.

#### Ausschalten

Ruhemenü öffnen → Seite 14. Auswählen und bestätigen.

Nachtschaltung aus?

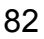

**DISA intern?** 

|                         | Duf zugehalten                                                                                                    |
|-------------------------|----------------------------------------------------------------------------------------------------|
|                         | Rui zuschällen                                                                                                    |
|                         | Sie können Anrufe für Ihr Telefon auch an externen Telefonen oder an Telefonen in anderen OpenScape Business-Anlagen signalisieren lassen $\rightarrow$ Seite 64. |
|                         | Telefone für die Rufzuschaltung speichern/anzeigen/löschen                                                                                                    |
| 8                       | Menü öffnen → Seite 18.                                                                                                    |
| *81=Rufzuschaltung?     | Auswählen und bestätigen.                                                                                                    |
| Tin zuschalten?         | Auswählen und bestätigen,                                                                                                    |
| weitere Tln zuschalten? | auswählen und bestätigen,                                                                                                    |
| anzeigen/löschen?       | auswählen und bestätigen, dann der Benutzerführung folgen.                                                                                                    |
| 6                       | Rufnummer eingeben.                                                                                                    |
| #=Eingabe vollständig?  | Bestätigen.                                                                                                    |
| speichern?              | Bestätigen.                                                                                                    |
| beenden?                | Auswählen und bestätigen.                                                                                                    |
|                         | Löschen von allen ruf-zugeschalteten Telefonen                                                                                                    |
| ♦                       | Ruhemenü öffnen → Seite 14.                                                                                                    |
| Rufzuschaltung aus?     | Auswählen und bestätigen.                                                                                                    |
|                         | Tür öffnen                                                                                                    |
|                         | Wenn eingerichtet (zuständigen Administrator fragen), können Sie auch Türöffner $\rightarrow$ Seite 32 von anderen OpenScape Business-Anlagen betätigen.          |
| ♦                       | Ruhemenü öffnen → Seite 14.                                                                                                    |
| DISA intern?            | Auswählen und bestätigen.                                                                                                    |
| 8                       | (DISA-) Rufnummer der OpenScape Business eingeben, in der der Schalter be-<br>tätigt werden soll.                                                                 |
| ok oder 🌐               | Eingabe bestätigen.                                                                                                    |
| 8                       | (DISA-) Rufnummer des Telefons eingeben, von dem aus Sie den Türöffner be-<br>tätigen.                                                                            |
| ok oder 🖽               | Eingabe bestätigen.                                                                                                    |
| Türöffner?              | Auswählen und bestätigen.                                                                                                    |
| 1                       | Rufnummer der Türsprechstelle eingeben.                                                                                                    |
|                         |                                                                                                    |

# Telefon überprüfen

## Funktionalität prüfen

Sie können die Funktionalität Ihres Telefons überprüfen.

Voraussetzung: Das Telefon ist im Ruhezustand.

Menü öffnen → Seite 18.

Auswählen und bestätigen.

Ist alles in Ordnung,

- blinken alle LEDs am Telefon,
- wird im Display Ihre Rufnummer angezeigt,
- werden alle Pixel im Display eingeschaltet,
- ertönt das Rufsignal.

## Tastenbelegung prüfen

Sie können die Belegung der Tasten an Ihrem Telefon überprüfen, um festzustellen, welche Tasten mit welcher Funktion belegt sind.

Menü öffnen → Seite 18.

Auswählen und bestätigen.

Beliebige Tasten drücken. Die Belegung wird jeweils angezeigt.

Auswählen und bestätigen.

\*940=Endgerätetest?

e

\*91=Tastenbelegung

beenden

# Ratgeber

# Auf Fehlermeldungen reagieren

#### Mögliche Ursache:

Rufnummer ist nicht korrekt.

#### Mögliche Reaktion:

Korrekte Rufnummer eingeben.

Mögliche Ursache:

Gesperrte Funktion aufgerufen.

#### Mögliche Reaktion:

Berechtigung für Funktion beim zuständigen Administrator beantragen. Mögliche Ursache:

Wahl einer nicht vorhandenen Rufnummer. Gerufenes Telefon ist abgesteckt.

#### Mögliche Reaktion:

Korrekte Rufnummer eingeben. Später noch einmal Telefon anrufen. Mögliche Ursache:

Wahl der eigenen Rufnummer.

#### Mögliche Reaktion:

Korrekte Rufnummer eingeben.

# Funktionsstörungen beheben

#### Gedrückte Taste reagiert nicht:

Überprüfen Sie, ob sich die Taste verklemmt hat.

#### Telefon klingelt nicht bei Anruf:

Überprüfen Sie, ob für Ihr Telefon der Anrufschutz eingeschaltet ist ( $\rightarrow$  Seite 67). Wenn ja, Anrufschutz ausschalten.

#### Externe Rufnummer lässt sich nicht wählen:

Überprüfen Sie ob Ihr Telefon gesperrt ist. Wenn ja, entsperren Sie das Telefon  $\rightarrow$  Seite 68.

#### Bei allen übrigen Störungen:

Wenden Sie sich zuerst an Ihren zuständigen Administrator. Bei nicht behebbaren Störungen muss dieses den Kundendienst verständigen.

keine Berechtigung

falsche Eingabe

zur Zeit nicht möglich

Rufnr. unzulässig

#### Tasten beschriften

Sie haben folgende Möglichkeiten, die Tasten des OpenScape Desk Phone CP200/CP205 mit den darauf gelegten Funktionen oder den darunter gespeicherten Rufnummern zu beschriften:

 Mit einem Computer über das Internet: Sie finden das "Online-Labelling Tool" zusammen mit der Benutzerschnittstelle unter

http://wiki.unify.com/wiki/KLT.

 Wählen Sie das passende Key Labelling tool in Ihrer Sprache aus. Sie können das Tool gleich online über Ihren Browser verwenden oder für die lokale Benutzung herunterladen.

# Stichwortverzeichnis

# Α

| Agenten                         | 65 |
|---------------------------------|----|
| Allgemeine Informationen        | 9  |
| Amt anrufen                     |    |
| Angerufen werden                | 30 |
| Anklopfen                       |    |
| annehmen                        |    |
| Anruf                           |    |
| abweisen                        | 30 |
| annehmen                        | 30 |
| im Team mit Leitungstasten      | 54 |
| im Team übernehmen              | 58 |
| Türsprechstelle                 | 32 |
| übernehmen, gezielt             |    |
| übernehmen, Gruppe              | 64 |
| umleiten                        | 43 |
| umleiten im Team                | 58 |
| verteilen                       | 65 |
| Anrufbeantworter                | 76 |
| Anruferliste nutzen             |    |
| Anrufliste                      |    |
| Anrufschutz                     | 67 |
| Anrufumleitung                  | 43 |
| Anrufverteilung                 | 65 |
| Anrufwunsch                     |    |
| Anschlussmöglichkeiten          | 19 |
| Antwort-Text                    | 41 |
| hinterlassen                    | 41 |
| Anwort-Text                     |    |
| löschen                         | 42 |
| Assoziierter Dienst             | 77 |
| Automatische Leitungsbelegung   |    |
| Automatischer Verbindungsaufbau | 40 |
| Automatisches Anklopfen         |    |
| verhindern/erlauben             |    |

## В

| Bedienschritte          |    |
|-------------------------|----|
| auf Taste programmieren | 28 |
| Belegen freier Tasten   | 25 |
| Betriebshinweise        |    |
| Blockwahl               | 34 |

## С

| CE-Kennzeichen  |    |
|-----------------|----|
| Codeschloss     |    |
| für ein Telefon | 68 |
| zentral         | 69 |

#### D

| Dienste zurücksetzen        |  |
|-----------------------------|--|
| Direct inward System Access |  |
| Direktansprechen            |  |
| Direktantworten             |  |
| freigeben                   |  |
| sperren                     |  |
| Direktruf                   |  |
| DISA                        |  |
| Displaykontrast             |  |
| Durchsage                   |  |
| Durchwahlnummer zuweisen    |  |

## Е

| Ebenenumschaltung         |    |
|---------------------------|----|
| Editieren der Wahl        | 34 |
| Einstellungen am Telefon  | 20 |
| Empfangslautstärke        | 20 |
| Engerätetest              | 84 |
| Ethernet-Switch verwenden | 19 |
| Extern telefonieren       |    |
| Extern-Kennzahl           |    |

## F

| Faxempfang Info<br>Flex Call<br>Freie Tasten programmieren |        |
|------------------------------------------------------------|--------|
| Freisprechen                                               | 20 47  |
|                                                            | 30, 47 |
| Hinweise                                                   |        |
| Lautstärke einstellen                                      |        |
| Raumakustik einstellen                                     | 21     |
| Function key                                               |        |
| programmable                                               | 15     |
| Funktionalität prüfen                                      | 84     |
| Funktionen                                                 |        |
| auf Taste programmieren                                    | 25     |
| für anderes Telefon ein/aus                                | 77     |
| von extern nutzen                                          | 78     |
| zurücksetzen                                               | 76     |
|                                                            |        |

# G

| Gebühren                   |        |
|----------------------------|--------|
| für anderes Telefon        |        |
| für Ihr Telefon            | 70     |
| Gehende Anrufe             | 18     |
| Gemeinsam genutzte Leitung | 53     |
| Gespräch                   |        |
| annehmen                   | 30     |
| aus Parken übernehmen      | 50     |
| Beenden                    | 33     |
| halten                     |        |
| parken                     | 50     |
| übergeben                  | 49, 58 |
| Gesprächsdauer             | 70     |
| Gesprächslautstärke        |        |
| Gruppenruf                 | 62     |
|                            |        |

# Н

| Halten                    |    |
|---------------------------|----|
| Im Team                   | 55 |
| Hauptleitung              |    |
| Hinweisruflautstärke      | 21 |
| HiPath 5000               |    |
| Anrufumleitung nachziehen |    |
| Gruppenruf                | 80 |
| Nachtschaltung            |    |
| Rufzuschalten             |    |
| Sammelanschluss           | 80 |
| Tür öffnen                |    |
| Hotline                   |    |

## 

| Individuelle Kurzwahl |    |
|-----------------------|----|
| Info bei Faxempfang   |    |
| Info(text)            |    |
| empfangen             | 41 |
| entgegennehmen        | 41 |
| löschen/anzeigen      | 40 |
| senden                | 40 |
| Intern wählen         | 34 |
| Internes Telefonbuch  | 38 |
| IP-Telefonie          | 80 |

# Κ

| Kommende Anrufe   | 18 |
|-------------------|----|
| Konferenz         | 51 |
| Kostenverrechnung | 72 |

#### Kurzwahl

| individuell speichern | 23 |
|-----------------------|----|
| Nachwahl              | 39 |
| wählen                | 39 |
| zentral               | 39 |
|                       |    |

#### L

| LAN-Telefonie                | 80 |
|------------------------------|----|
| Lauthören                    |    |
| Lautsprecher                 | 30 |
| LED-Anzeigen                 |    |
| Direktruftasten              | 15 |
| Funktionstasten              | 15 |
| Leitungstasten               | 54 |
| LED-Meldungen verstehen      |    |
| Leitungsbelegung automatisch |    |
| Leitungstaste                |    |

## Μ

| Makeln                       |    |
|------------------------------|----|
| Im Team                      | 55 |
| MFV-Nachwahl (Tonwahl)       | 52 |
| Mikrofon                     | 33 |
| Mobil telefonieren           | 74 |
| MULAP Konferenzfreigabe      | 56 |
| MULAP-Tasten, Leitungstasten | 53 |

# Ν

| Nachbearbeitungszeit             | 66 |
|----------------------------------|----|
| Nachricht(text)                  |    |
| empfangen                        | 41 |
| entgegennehmen                   | 41 |
| löschen/anzeigen                 | 40 |
| senden                           | 40 |
| Nachtschaltung                   | 24 |
| Nachwahl                         |    |
| automatisch                      | 39 |
| Tonwahl MFV                      | 52 |
| Nebenleitung                     | 53 |
| Netzwerkanschlüsse besser nutzen |    |

#### 0

| OpenScape Desk Phone IP 35 G |        |
|------------------------------|--------|
| Freisprechfunktion           | 30, 47 |
| Hinweise                     | 11     |
| Raumakustik einstellen       | 21     |
|                              | 21     |

## Ρ

| Parken (Gespräch)                 | 50       |
|-----------------------------------|----------|
| Personensucheinrichtung PSE       | . 53, 79 |
| Persönliche Identifikationsnummer | 69       |
| PIN                               | 69       |
| PKZ Projektkennzahl               | 72       |
| Private Leitung                   | 53       |
| Produktbezeichnung                | 11       |
| Produktvarianten                  | 11       |
| Programmable function key         | 15       |
| Programmieren freier Tasten       | 25       |
| Programmierungen am Telefon       | 20       |
| Projektgespräche                  | 72       |
| Prozedur                          |          |
| auf Taste programmieren           | 28       |

# R

| Rückfrage               | 49 |
|-------------------------|----|
| Rückruf                 | 45 |
| Ruf umschalten          |    |
| im Chef/Sekretariat     | 61 |
| Ruf zuschalten          | 64 |
| Rufnummer               |    |
| Anzeige ausschalten     | 68 |
| korrigieren             | 34 |
| speichern               | 29 |
| unterdrücken            | 68 |
| zuweisen                | 42 |
| Rufnummer editieren     | 34 |
| Rufnummernunterdrückung | 68 |
| Ruftonklangfarbe        | 21 |
| Ruhefunktion            | 67 |
| Ruhemodus               | 14 |

# S

| Sammelanschluss                  | 62 |
|----------------------------------|----|
| Schlosscode speichern            |    |
| Selbsttätiger Verbindungsaufbau  |    |
| Seriennummer                     | 11 |
| Servicemenü                      | 18 |
| Shift                            |    |
| Sicherheitshinweise              | 3  |
| Signalton bei Anklopfen ein-/aus | 22 |
| Sonderwählton                    | 67 |
| Sperren/Entsperren               |    |
| Störungen beheben                |    |
|                                  |    |

## Т

| Tasten                     |    |
|----------------------------|----|
| belegen                    | 25 |
| programmieren              | 25 |
| Tastenbelegung prüfen      | 84 |
| Telefon                    |    |
| ab-/aufschließen           | 68 |
| anderes sperren            | 69 |
| anderes wie eigenes nutzen | 74 |
| einstellen                 | 20 |
| sperren                    | 68 |
| testen                     | 84 |
| zentral ab-/aufschließen   | 69 |
| Telefonbuch intern         | 38 |
| Telefondatendienst         | 79 |
| Termin                     | 73 |
| Terminruf entgegennehmen   | 73 |
| Testen des Telefons        | 84 |
| Tonwahl                    | 52 |
| Tür öffnen                 | 32 |
| Türfreigabe                | 22 |
| Türöffner betätigen        | 32 |
| Türsprechstelle            | 32 |
| Typenschild                | 11 |
|                            |    |

## U

| Übergabe (Gespräch)    |  |
|------------------------|--|
| Übergreifendes Löschen |  |
| Übernahme (Anruf)      |  |
| Umleitung              |  |
| Unbeantwortete Anrufe  |  |
| Unterschiede           |  |

#### V

## W

| Wahl editieren           |  |
|--------------------------|--|
| Wahl wiederholen         |  |
| über Anruferliste        |  |
| Wählen                   |  |
| aus Anruferliste         |  |
| aus internem Telefonbuch |  |
| intern/extern            |  |
| mit aufliegendem Hörer   |  |
| mit Blockwahl            |  |
| mit Kurzwahl             |  |
| mit Wahlwiederholung     |  |
| mit Zielwahltasten       |  |
| Wähltastatur             |  |

# Ζ

| 65 |
|----|
| 39 |
| 69 |
| 76 |
|    |
| 48 |
| 22 |
| 22 |
| 36 |
| 49 |
|    |

# Funktionen und Kennzahlen im Überblick (alphabetisch)

Nachfolgende Tabelle zeigt alle möglichen Funktionen, wie sie am Display angeboten werden. Wenn eingerichtet (zuständigen Administrator fragen), können Sie die Funktionen im direkten Dialog (auswählen und bestätigen), oder über das Servicemenü (auswählen und bestätigen oder Kennzahl) einleiten.

| Funktionen<br>(=Displayanzeige) | im<br>direkten<br>Dialog | <b>über</b><br>Service<br>⊜ → Seite 18 |          | mit<br>Taste |
|---------------------------------|--------------------------|----------------------------------------|----------|--------------|
|                                 |                          | <b>\$</b>                              | Kennzahl |              |
| Anklopfen annehmen              | ✓                        | ✓                                      | *55      | х            |
| Anklopfen ohne Ton              | $\checkmark$             | $\checkmark$                           | *87      | x            |
| Anklopfen mit Ton               | $\checkmark$             | $\checkmark$                           | #87      | x            |
| aut.Anklopfen ein               |                          | $\checkmark$                           | *490     | x            |
| aut.Anklopfen aus               |                          | $\checkmark$                           | #490     | x            |
| Headset (Kopfsprechgarnitur)    |                          |                                        |          | Х            |
| Trennen                         |                          |                                        |          | Х            |
| Anruferliste                    | ✓                        | ✓                                      | #82      | Х            |
| Rufnr. speichern                | $\checkmark$             | $\checkmark$                           | *82      | x            |
| Anrufschutz ein                 | ✓                        | $\checkmark$                           | *97      | Х            |
| Anrufschutz aus                 | $\checkmark$             | ~                                      | #97      | х            |
| Anrufverteilung                 |                          |                                        |          |              |
| anmelden                        |                          | $\checkmark$                           | *401     | x            |
| abmelden                        |                          | $\checkmark$                           | #401     | x            |
| verfügbar                       |                          | $\checkmark$                           | *402     | х            |
| nicht verfügbar                 |                          | $\checkmark$                           | #402     | х            |
| nachbearbeiten ein              |                          | $\checkmark$                           | *403     | х            |
| nachbearbeiten aus              |                          | $\checkmark$                           | #403     | х            |
| Nacht-Ziel ein                  |                          | $\checkmark$                           | *404     | х            |
| Nacht-Ziel aus                  |                          | $\checkmark$                           | #404     | х            |
| Zahl der Anrufe                 |                          | ~                                      | *405     | x            |
| Antwort-Text ein                | ✓                        | ✓                                      | *69      | Х            |
| Antwort-Text aus                | $\checkmark$             | $\checkmark$                           | #69      | X            |
| assoz. Dienste                  |                          | $\checkmark$                           | *83      | Х            |
| assoziierte Wahl                |                          | ✓                                      | *67      | Х            |
| Aufschalten                     | $\checkmark$             | $\checkmark$                           | *62      | Х            |
| Babyphone                       |                          | $\checkmark$                           | *88      | Х            |
| Blockwahl                       |                          |                                        |          |              |
| wählen                          | $\checkmark$             |                                        |          |              |
| Data I/O Service                |                          |                                        | *494     | х            |

|                                   | im                    | über         |             |       |
|-----------------------------------|-----------------------|--------------|-------------|-------|
| Funktionen                        | onen direkten Service |              | mit         |       |
| (=Displayanzeige)                 |                       |              |             | Taste |
|                                   | w ©                   | w v          | Kennzani    |       |
| Dienste zurücksetzen              |                       | ~            | #0          | X     |
| Direktansprechen                  |                       | ✓            | *80         | X     |
| Direktantwort ein                 | $\checkmark$          | $\checkmark$ | *96         | X     |
| Direktantwort aus                 | $\checkmark$          | $\checkmark$ | #96         | X     |
| DISA                              |                       |              |             |       |
| DISA intern                       | ✓                     | ✓            | *47         | X     |
| Diskret Ansprechen                |                       |              | *945        | X     |
| Ebenenumschaltung (Ebene)         |                       |              |             | X     |
| Endgerätetest                     |                       | ✓            | *940        |       |
| Fangen                            |                       | ~            | *84         | X     |
|                                   |                       | ✓            | *508        | X     |
| Gruppenruf ein                    | $\checkmark$          | $\checkmark$ | *85         | x     |
| Gruppenruf aus                    | $\checkmark$          | $\checkmark$ | #85         | X     |
| Alle Gruppen ein                  | ~                     | ~            | *85*        | x     |
| Alle Gruppen aus                  | $\checkmark$          | $\checkmark$ | #85#        | ×     |
| Hotline                           |                       |              |             |       |
| Info senden                       | $\checkmark$          | $\checkmark$ | *68         | ×     |
| gesendete Infos                   | $\checkmark$          | $\checkmark$ | #68         | х     |
| Infos anzeigen                    | $\checkmark$          | ~            | #68         | x     |
| Briefkasten                       |                       |              |             | х     |
| Keypad-Wahll                      |                       | ✓            | *503        |       |
| Konferenz                         | $\checkmark$          | $\checkmark$ | *3          | Х     |
| Konferenz einleiten               | $\checkmark$          |              |             |       |
| Konferenz erweitern               | $\checkmark$          |              |             |       |
| Konferenz beenden                 | ~                     | ~            | #3          |       |
| Tln-Liste anzeigen                | $\checkmark$          | ✓            |             |       |
| Teilnehmer auslösen               | ~                     | ~            |             |       |
| Konferenz-TIn trennenn            |                       |              | *491        |       |
| Kostenanzeige (eigenes Telefon)   |                       | ✓            | *65         | Х     |
| Kosten abfragen (fremdes Telefon) |                       |              |             | х     |
| Kurzrufnr. wählen                 |                       | ✓            | *7          | Х     |
| Kurzwahl individuell wählen       |                       | ~            | *7*         | х     |
| Kurzwahl ändern (individuell)     |                       | $\checkmark$ | <b>*</b> 92 | х     |
| Leitung vormerken                 | $\checkmark$          |              |             | X     |
| Makeln                            | ✓                     | ✓            | *2          | X     |
| MFV-Wahl                          |                       | $\checkmark$ | *53         | Х     |
| Mikrofon aus                      |                       | $\checkmark$ | *52         | Х     |
| Mikrofon ein                      |                       | $\checkmark$ | #52         | ×     |

|                                 | im über          |              |          |       |
|---------------------------------|------------------|--------------|----------|-------|
| Funktionen                      | direkten Service |              | mit      |       |
| (=Displayanzeige)               |                  |              |          | Taste |
|                                 | w Ø              | w o          | Kennzahl |       |
| Mobiles Login abmelden          |                  |              | #9419    | X     |
| Mobiles Login anmelden          |                  |              | *9419    | ×     |
| Nachtschaltung ein              | $\checkmark$     | $\checkmark$ | *44      | ×     |
| Nachtschaltung aus              | $\checkmark$     | $\checkmark$ | #44      | х     |
| Parken                          |                  | ✓            | *56      | Х     |
| zurück aus Parkenn              |                  | $\checkmark$ | #56      |       |
| Personensuche                   |                  |              |          |       |
| Melden (nicht für USA)          |                  | $\checkmark$ | ×59      |       |
| Projektkennzahl                 |                  | ~            | *60      | X     |
| Rückfrage                       | ✓                |              |          | X     |
| zurück zum Wartenden            | $\checkmark$     | $\checkmark$ | *0       |       |
| beenden und zurück              | $\checkmark$     | $\checkmark$ | *0       |       |
| Übergeben/Übernehmen            | $\checkmark$     |              |          |       |
| Rückruf                         | ✓                | ✓            | *58      | X     |
| Rückruf-Aufträge/löschen        | $\checkmark$     | $\checkmark$ | #58      |       |
| Rufnr.unterdrücken              | $\checkmark$     | ~            | *86      | x     |
| Rufnr. weitergeben              | $\checkmark$     | $\checkmark$ | #86      | х     |
| Rufnr. zuweisen (nicht für USA) | $\checkmark$     | $\checkmark$ | *41      | х     |
| Rufumschalt. ein                |                  | ~            | *502     | ×     |
| Rufumschalt. aus                |                  | ~            | #502     | х     |
| Rufzuschaltung                  |                  | ✓            | *81      | Х     |
| Rufzuschaltung aus              |                  | $\checkmark$ | #81      | ×     |
| Ruhe ein                        | ✓                | ✓            | *98      | Х     |
| Ruhe aus                        | $\checkmark$     | $\checkmark$ | #98      | х     |
| Signal zum Netz (Flash)         |                  | ~            | *51      | X     |
| Sprachenauswahl                 |                  | ✓            | *48      |       |
| Tel. abschließen                | ✓                | ✓            | *66      | Х     |
| Tel. aufschließen               | $\checkmark$     | $\checkmark$ | #66      | x     |
| Schlosscode ändern              |                  | $\checkmark$ | *93      |       |
| Telefonbuch                     | $\checkmark$     | $\checkmark$ | *54      | Х     |
| Telefondatendienst              |                  |              | *42      |       |
| Termin ein                      |                  | $\checkmark$ | *46      | х     |
| Termin aus                      |                  | $\checkmark$ | #46      | X     |
| Türfreigabe ein                 |                  | $\checkmark$ | *89      | Х     |
| Türfreigabe aus                 |                  | ✓            | #89      | X     |
| Türöffner                       |                  | ✓            | *61      | Х     |
| Übergeben                       | ✓                |              |          |       |

| Funktionen<br>(=Displayanzeige) | im<br>direkten<br>Dialog | <b>über</b><br>Service<br>● → Seite | 18<br>Kennzahl | mit<br>Taste |
|---------------------------------|--------------------------|-------------------------------------|----------------|--------------|
| Übernahme, gezielt              |                          | <b>√</b>                            | *59            | Х            |
| Übernahme, Gruppe               | $\checkmark$             | $\checkmark$                        | *57            | х            |
| Anruf übernehmen                | $\checkmark$             |                                     |                |              |
| Umleitung ein                   | ✓                        | ✓                                   | *1             | Х            |
| 1=alle Anrufe                   | $\checkmark$             | $\checkmark$                        | *11            | х            |
| 2=nur externe Anrufe            | $\checkmark$             | $\checkmark$                        | *12            | х            |
| 3=nur interne Anrufe            | $\checkmark$             | $\checkmark$                        | <b>*</b> 13    | х            |
| Umleitung aus                   | $\checkmark$             | $\checkmark$                        | #1             | х            |
| Uml.nach Zeit ein               |                          | $\checkmark$                        | *495           | х            |
| Uml.nach Zeit aus               |                          | $\checkmark$                        | #495           | х            |
| Wahlwiederholung                |                          |                                     |                | X            |
| Wiederaufnahme,Ltg              |                          | $\checkmark$                        | *63            | Х            |
| zentr.Codeschloss               |                          | $\checkmark$                        | *943           | Х            |